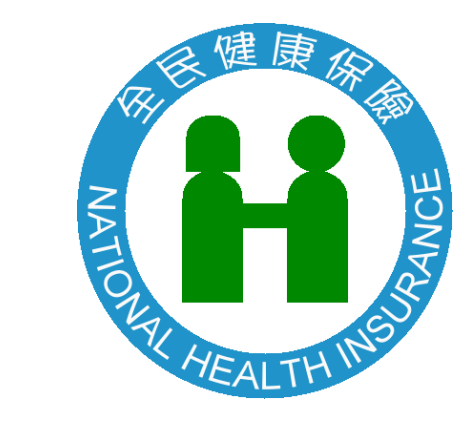

# 多憑證網路承保作業系統

## 操作說明

製作日期:114年01月17日

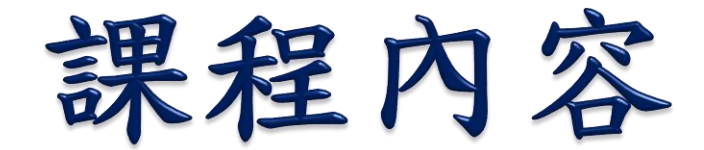

●單位註冊作業 ●指派作業 ●加保、退保、薪調作業 ●列印各類明細表 ●申請電子繳款單

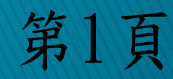

### 進入健保署首頁

※開啟瀏覽器後 →輸入網址:<u>http://www.nhi.gov.tw</u>

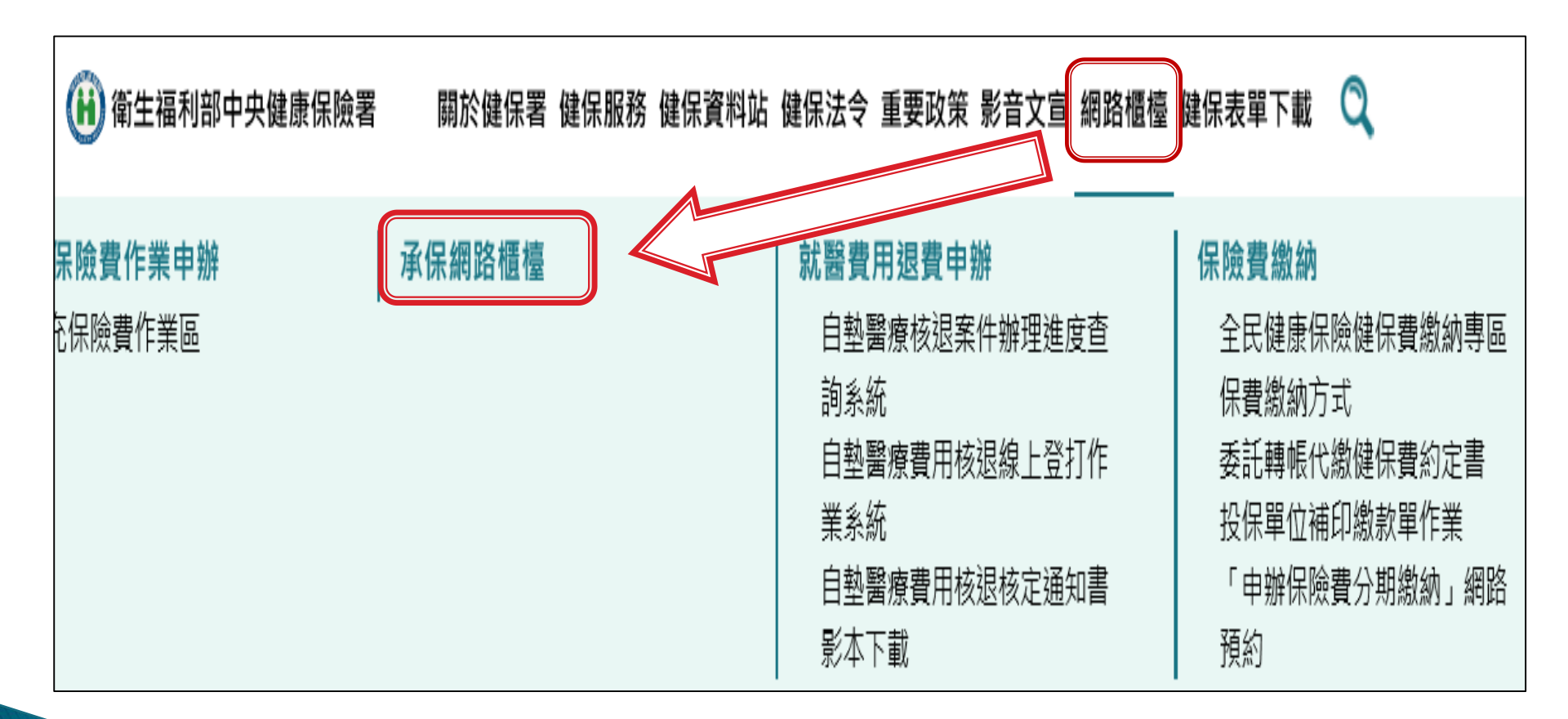

第2頁

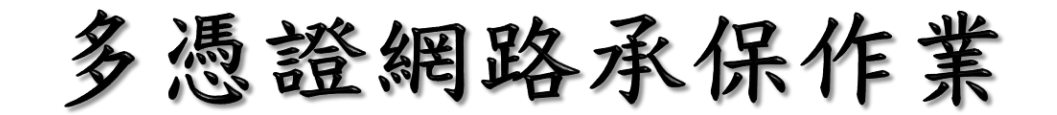

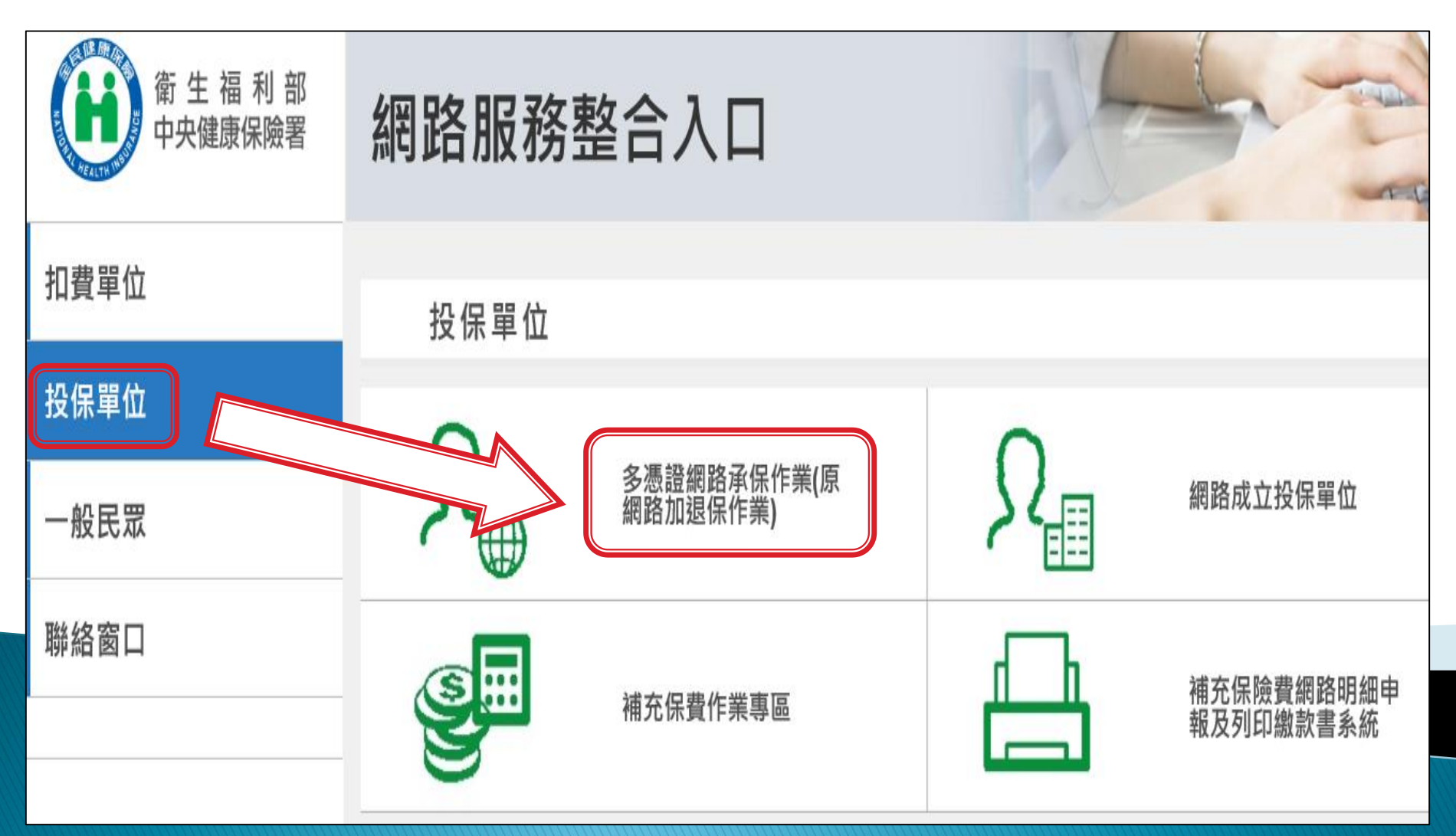

第3頁

#### 電腦環境設定

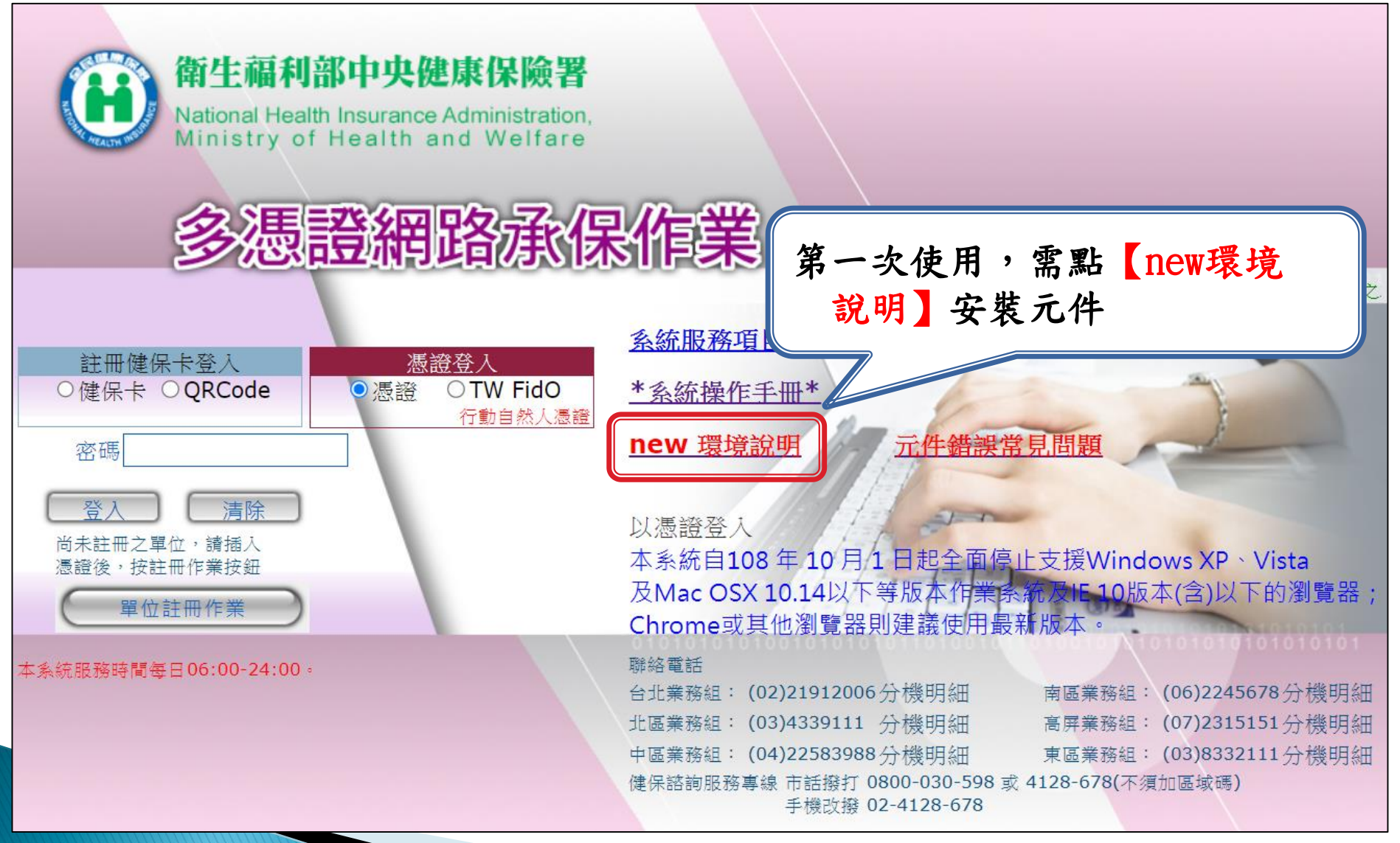

第4頁

#### 元件安裝說明

#### ※系統會自動檢測瀏覽器 請先執行『下載安裝檔』→再點『CGServiSignAdapterSe tup』執行元 件安裝,需稍等幾秒,完成後請<u>重新動電腦</u>。

|                           | 憑證元件-環境檢測與安裝(Edge、Chrome、FireFox、Opera、Safari)                                                                                                    |
|---------------------------|----------------------------------------------------------------------------------------------------|
| 瀏覽器                       | 說明及元件下載點                                                                                                    |
| Edge<br>Chrome<br>FireFox | <ul> <li>安裝憑證元件(自然人憑證、單位憑證):</li> <li>1. 下載元件安裝檔之前,請先暫停或關閉您的防毒軟體,避免下載受到阻擋或是造成安裝失敗</li> <li>● 作業系統: Windows 下載元件安裝檔 元件安裝手冊<br/>CGServiSignAdapterSetup.zip MD5驗證碼: da596304090a04c46b851748eac18563</li> </ul> |
| Opera<br>Safari7以上        | 2. 元件安裝檔下載完成後,請進行解壓縮後,再執行安裝<br>3. 安裝時,請使用 <mark>系統管理者權限</mark> 進行安裝,安裝完成後,再啟用或恢復您的防毒軟體即可                                                                                                    |

### 單位註冊作業

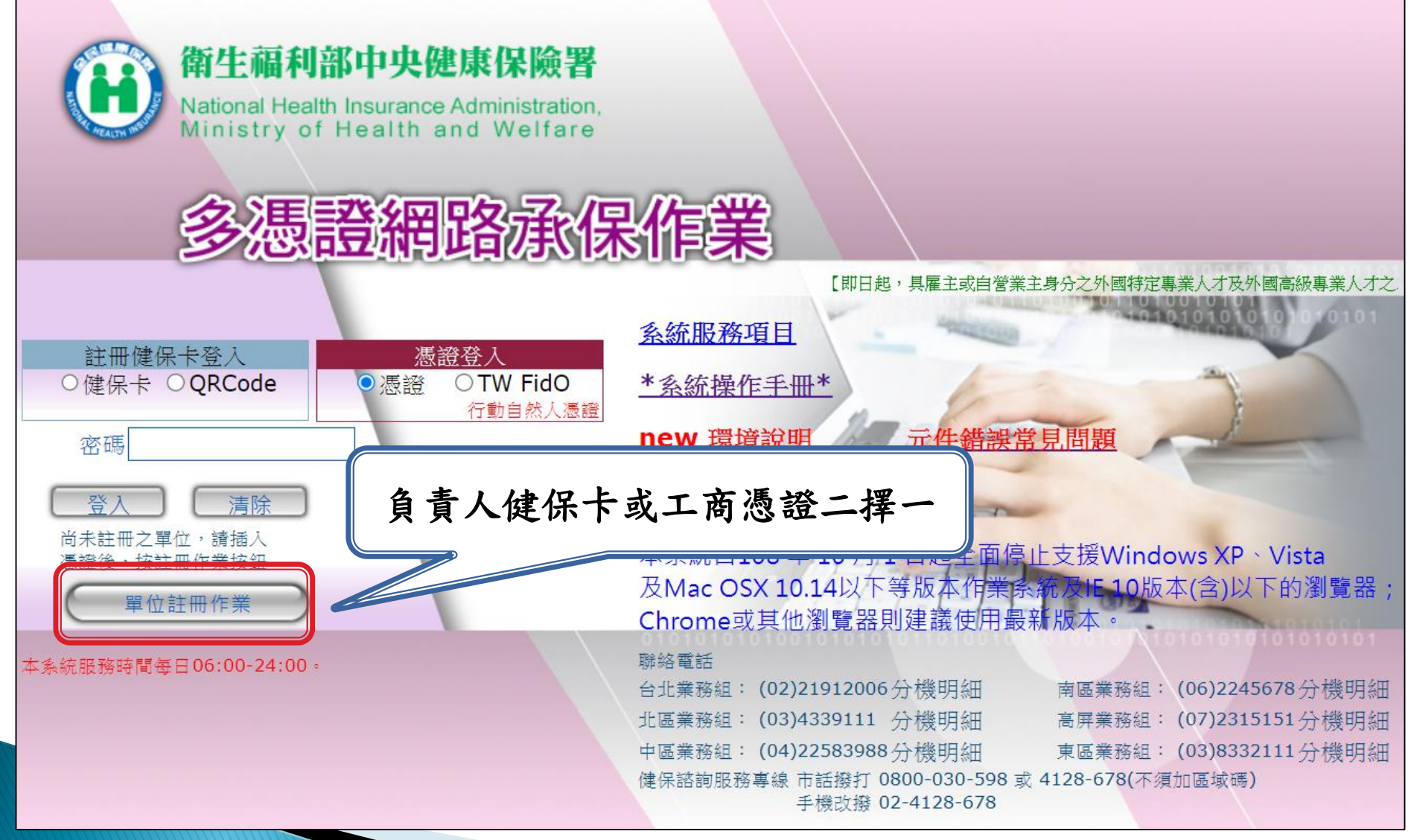

第6頁

註册-卡片二擇一

負責人健保卡

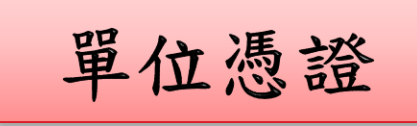

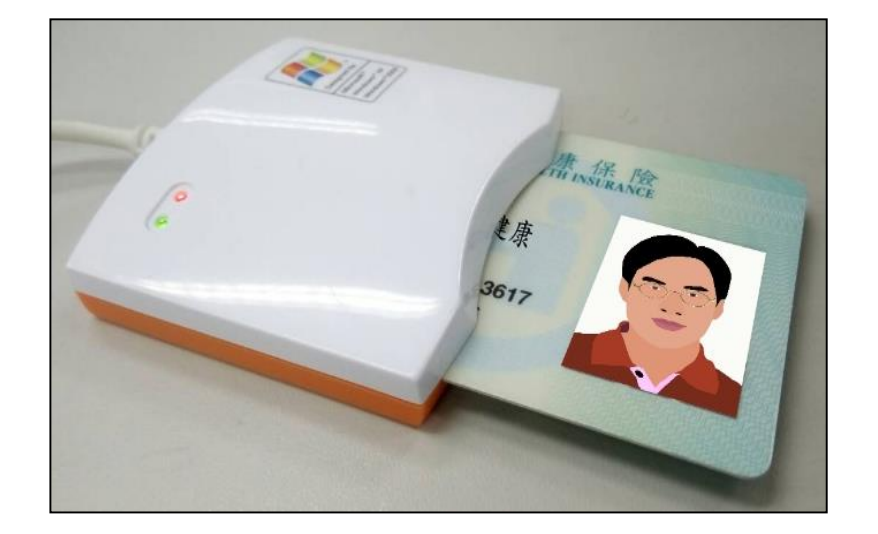

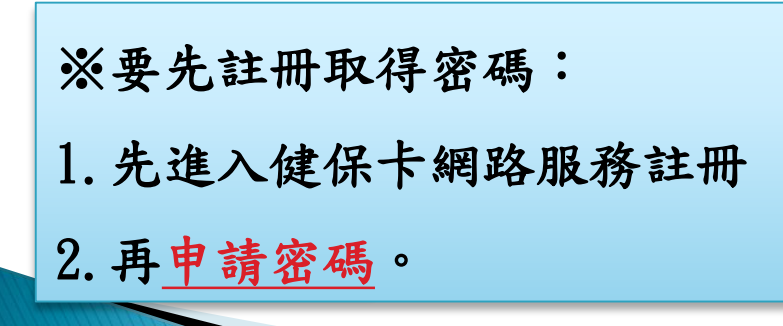

✓經濟部 工商憑證 越赢散份有限公司 或 ML : 12345678 : 五十 注题: 2009/07/05 致日期: 2014/07/06 07/11 10,000

※可至各主管機關辦理(請攜帶 相關證明文件),申請後會 給予PIN碼。

第7頁

單位註冊-鍵入基本資料

| 單位馮證註冊作業                                        |        |
|-------------------------------------------------|--------|
| I 儲存                                            |        |
|                                                 |        |
| 一單位基本資料                                         |        |
| ◎慿證類別 ○單位憑證 ④負責人健保卡                             |        |
| ◎投保單位代號                                         |        |
| ®投保單位名稱 持路打路保空號,才能辦理:                           | = 今一作業 |
|                                                 |        |
| □ 僅使用健保專用相關作業,不使用勞/                             |        |
| 勞(農)保證號 05678932W 單位已參加勞(農)保者,請務必填寫勞保代號(9碼,含英文字 | 펄) •   |
| ◎負責人身分證號                                        |        |
| ◎電子郵件信箱                                         |        |
| 單位憑證資料                                          |        |
| 請確認已將IC卡放入讀卡機,再按下『讀取』按鈕,系統會自動讀入您的健保卡資料          |        |
| ◎負責人健保卡號 回 讀取                                   |        |
|                                                 |        |
| ※請於讀卞機放入:                                       |        |
| 『負責人健保卡』或『單位憑證』二擇一                              | 第8頁    |

#### 指派作業

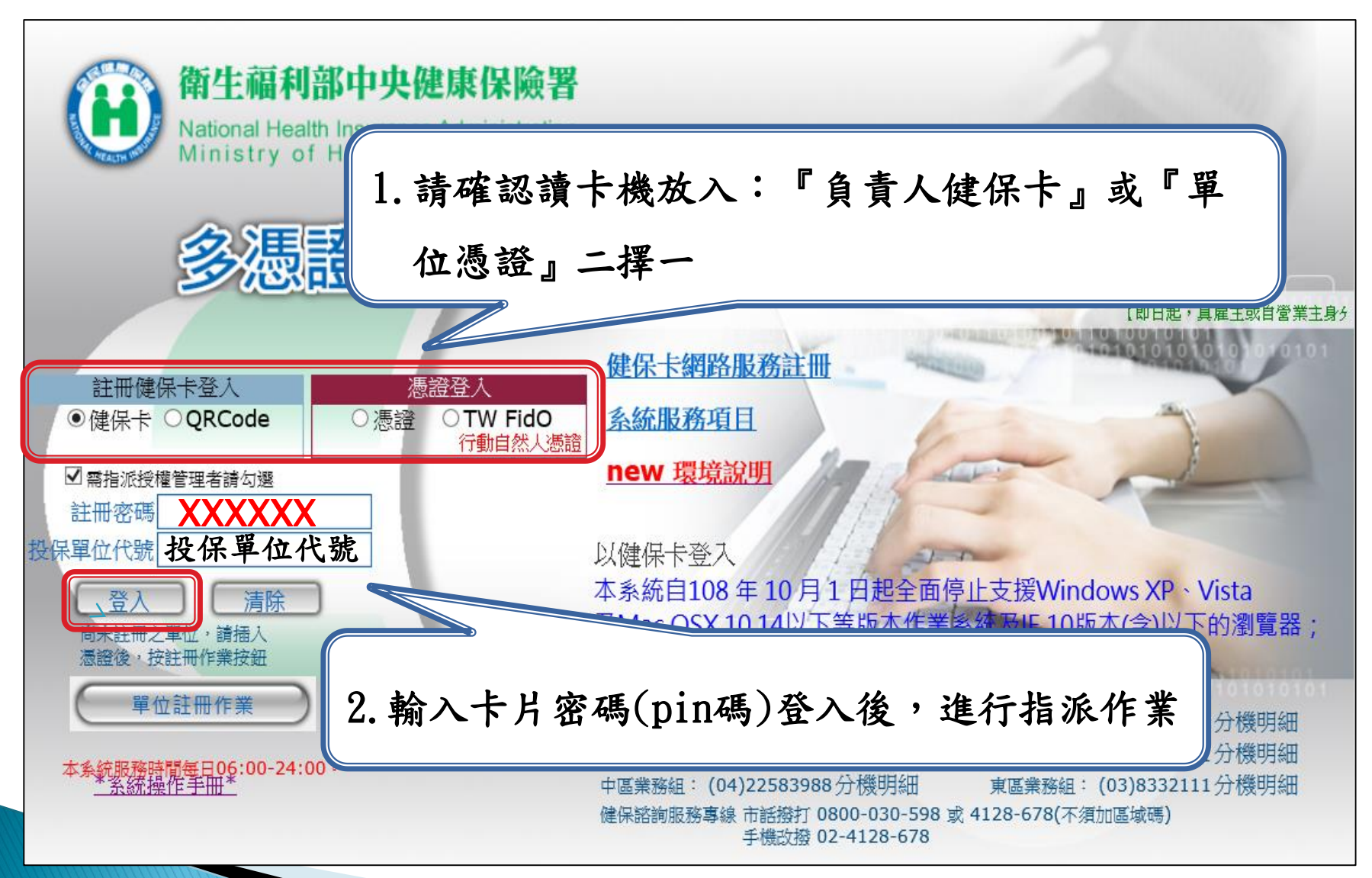

第9頁

單位管理者權限-新增

| <b>()</b> 3782                                                               | 網路加退保作業系統<br>本系統諮詢服務電話 |
|------------------------------------------------------------------------------|------------------------|
| <ul> <li>● 保持管理者登錄作業</li> <li>● 理位管理者登錄作業</li> <li>● 理位语语登録分析法两个类</li> </ul> |                        |

#### 第10頁

卡片二擇一(承辦人)

健保卡

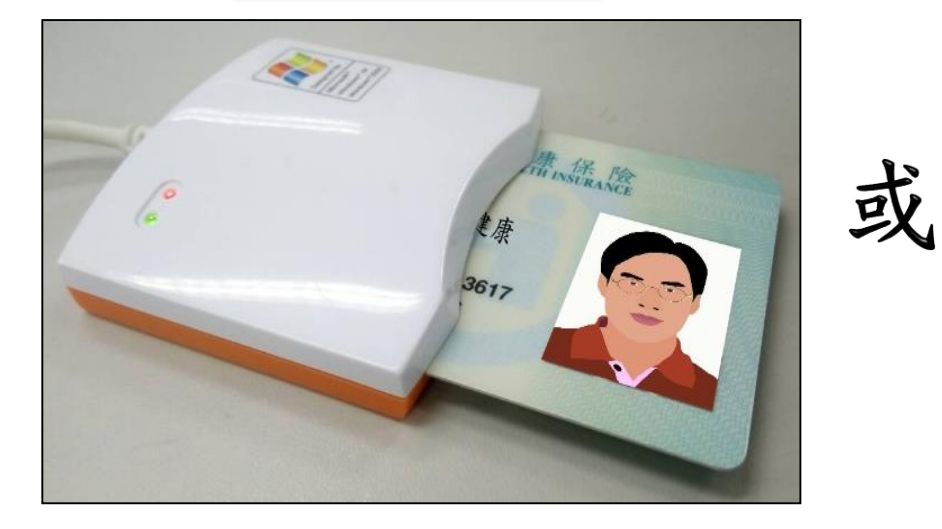

※要先註冊取得密碼:
1. 先進入健保卡網路服務註冊
2. 再<u>申請密碼</u>。

自然人憑證

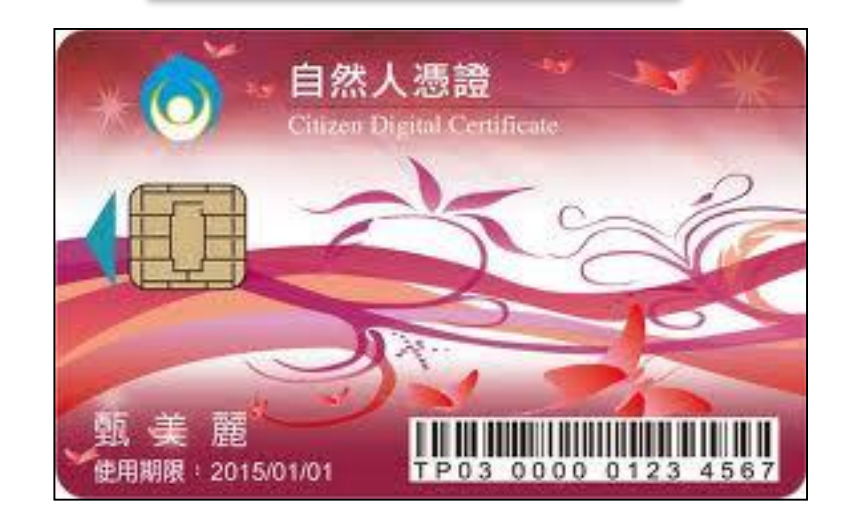

※可至各戶政事務所辦理(請 攜帶身分證明文件),申請 後會給予PIN碼。

#### 第11頁

指派單位管理者

| 留位管理者 圖 儲存 注意事項: 1. 憑證 2. 健貴責人 3. 負自然 ◎愚證 ◎易分 憑證PI                                       | 者登錄作業<br>刪除 ② 回上頁<br>◎ 自然人憑證或健保卡(已註冊)。<br>尚未註冊者,請連結至「 <u>健保卡網路服務註冊</u> 」,點選「首交登入請先申請」完成註冊程序並設定<br>欲使用加退保等異動作業,請於下方新增自然人憑證或健保卡資料。<br>人憑證序號」請利用本系統提供的電子憑證及讀卡機偵測工具,或輸入憑證PIN碼按讀取按鍵讀出<br>證號 □<br>□N碼 □ □ 讀取 |
|------------------------------------------------------------------------------------------|----------------------------------------------------------------------------------------------------|
| ◎自然人憑證)<br>◎;<br>◎電子郵件 <sup>/</sup>                                                      | <ul> <li>序號</li> <li>姓名</li> <li>✓ 允許使用所有加退保業務功能</li> <li>信箱</li> </ul>                                                                                                    |
| 單位管理者登<br>■儲存<br>2)清除(<br>注意事項:<br>1. 憑預別可<br>2. 健保卡冊使用<br>3. 負責人欲使<br>4. 『自然人憑<br>◎憑證類別 | 錄作業<br>@回上頁 ○ 健保卡(已註冊)。 ★註冊者,請連結至「健保卡網路服務註冊」,點選「首次登入請先申請」完成註冊程序並設定密碼。(可參考「健保卡網路<br>問說明」) ●用加退保等異動作業,請於下方新増自然人憑證或健保卡資料。 ●題答序號』請利用本系統提供的電子憑證及讀卡機偵測工具,按讀取按鍵讀出。 ○ 自然人憑證 ◎ 健保卡                              |
| <ul> <li>●身分證號</li> <li>●姓名</li> <li>✓</li> <li>✓</li> <li>●電子郵件信箱</li> </ul>            | <ul> <li>         こ M() (35 B2 ~ RE (N + N))     </li> <li>         允許使用所有加退保業務功能     </li> </ul>                                                                                                    |

第12頁

#### 單位管理者權限-新增或刪除

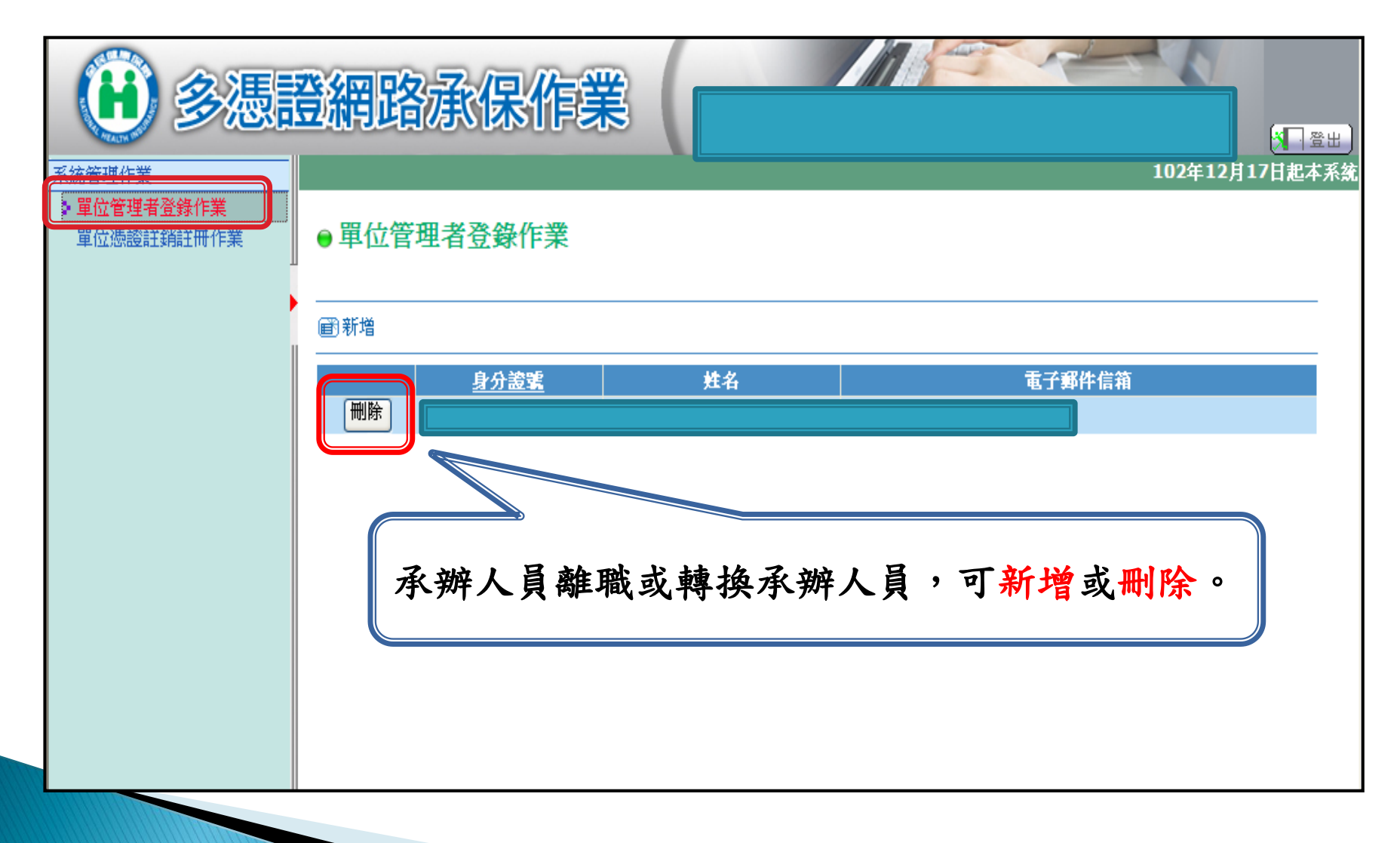

第13頁

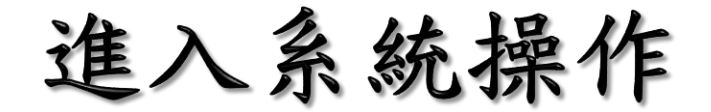

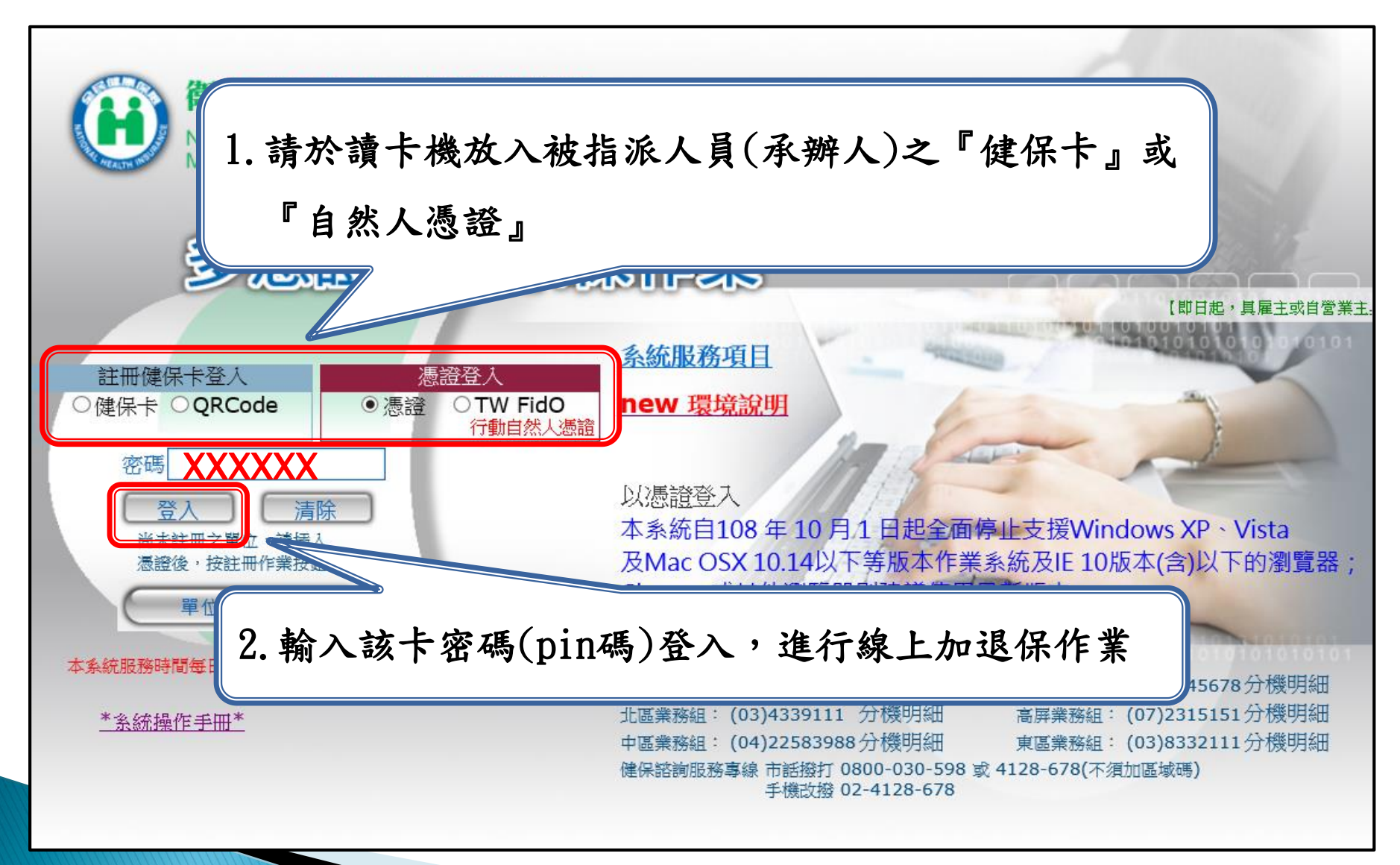

#### 第14頁

### 勞健保三合一加保 (當天<u>晚上六點</u>會將資料轉傳勞保局)

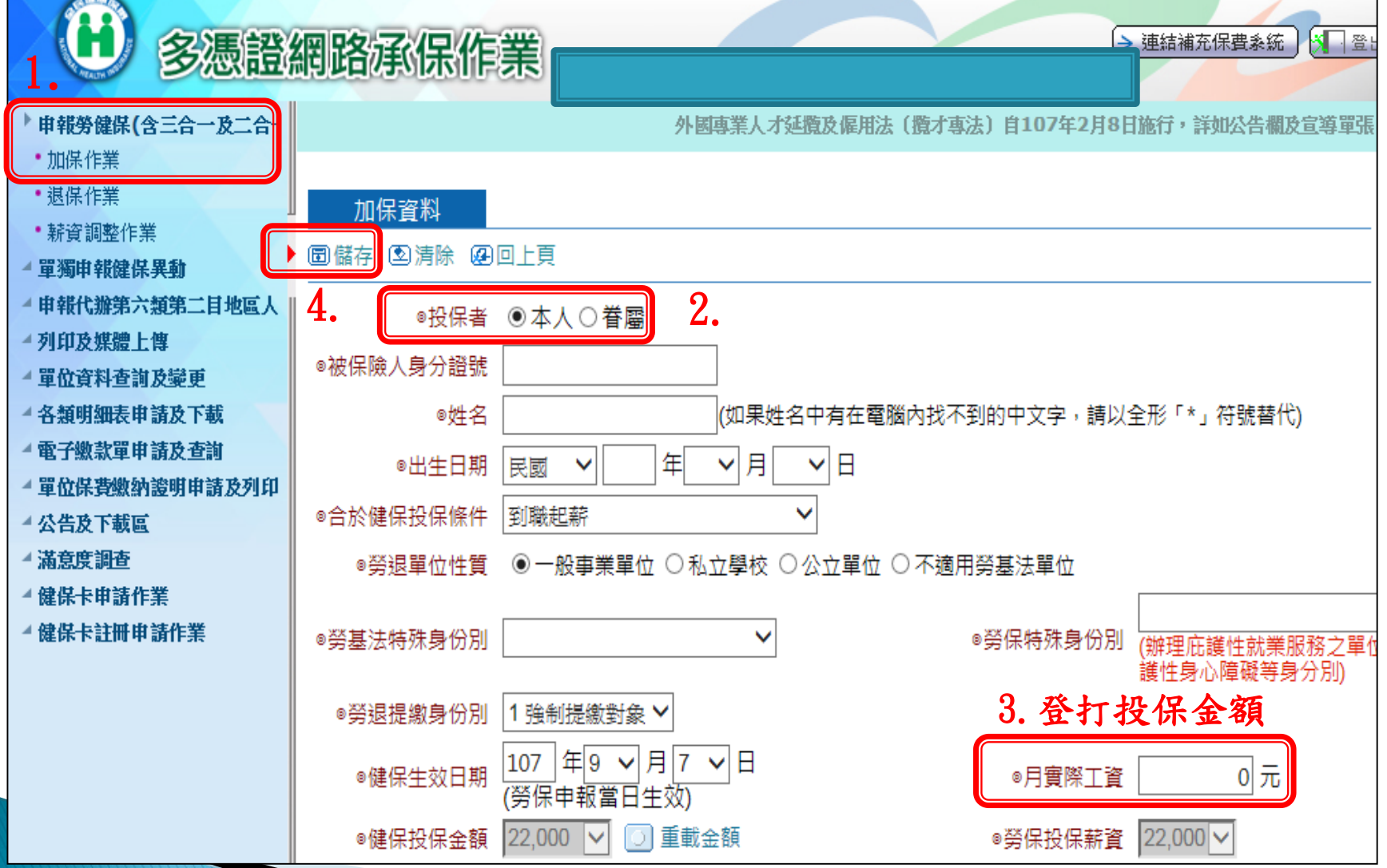

#### 第15頁

## 勞保局相關規定請看<u>下方注意事項</u>

#### 勞保局總機02-23961266

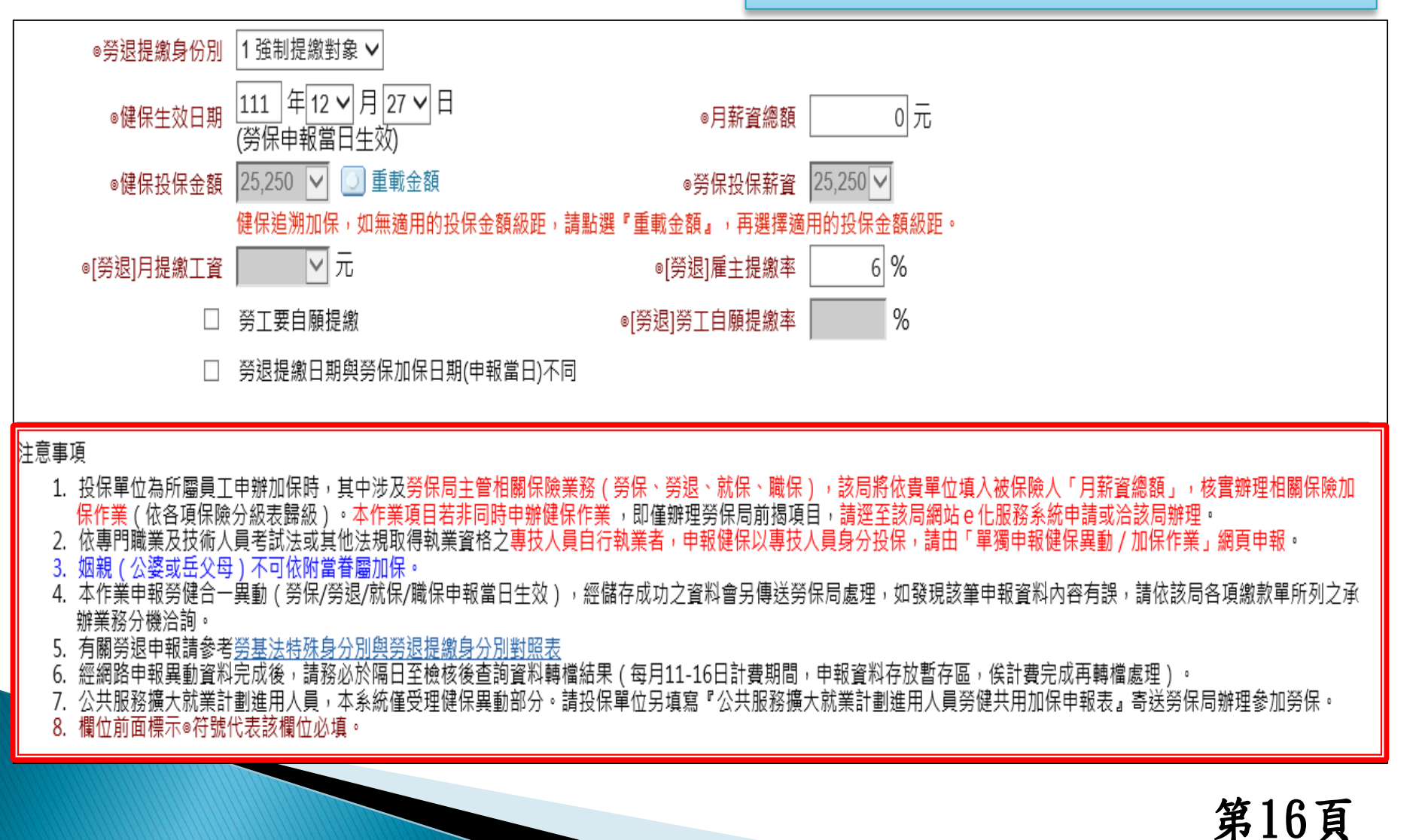

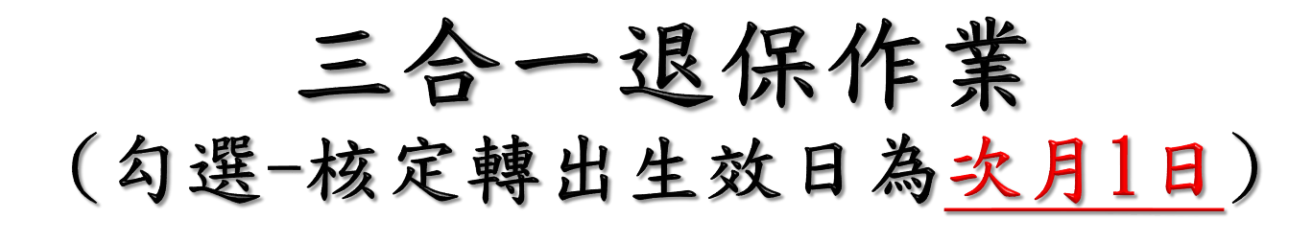

| • 申報勞健保(含三合一及二合-                                   | 災害保險,本系統有關三合一異動資料作業方式說明詳如公告~!!!~~~暫停「外來人口批次變更新式統一證號併申請換發健保卡」服務,詳公告。 /            | 0進行轉檔更新,每月11~14日計            |
|----------------------------------------------------|----------------------------------------------------------------------------------|------------------------------|
|                                                    | 退保資料                                                                             | 操作說明文件                       |
| 新員响空IF未<br>4 單獨申報健保異動                              | 圖儲存 图清除 @回上頁                                                                     |                              |
| ▲ 申報代辦第六類第二目地區人<br>▲ 列印及媒體上傳                       | <b>4.</b> <sub>◎退保者</sub>                                                        |                              |
| ▲ 單位資料查詢及變更<br>▲ 各類明細表申請及下載                        | ◎保險對象身分證號<br>(居留證統一證號)                                                           |                              |
| - 電子繳款單申請及查詢                                       | 護照號碼 (供 <del>勞保局使用)</del>                                                        |                              |
| <ul> <li>單位保費繳納證明申請及列印</li> <li>健保上申請作業</li> </ul> | ◎原因別 ⑧ 轉出 〇 不具健保資格 離職 ✓                                                          |                              |
| 4健保卡註冊申請作業                                         | ◎健保轉出日期 111 年 12 ✔ 月 27 ✔ 日                                                      |                              |
| ▲ 公告及下載區<br>▲ 滿意度調查                                | 3. □【健保費於本單位計收!如最後工作日非月底最後一天轉出,請於此欄位打勾】<br>有勾選或月底轉出者,系統逕予核定次月1日生效(勞保/勞退維持申報當日生效) |                              |
|                                                    | 注意事項                                                                             |                              |
|                                                    | ※有勾選者,系統逕予核定 <u>次月1日</u> 生效(勞保/勞退                                                | F業項目若非同時申辦健保<br>該局各項繳款單所列之承辦 |
|                                                    | 维持 <u>申報當日生效)。</u>                                                               | 第17頁                         |

三合一薪資調整作業

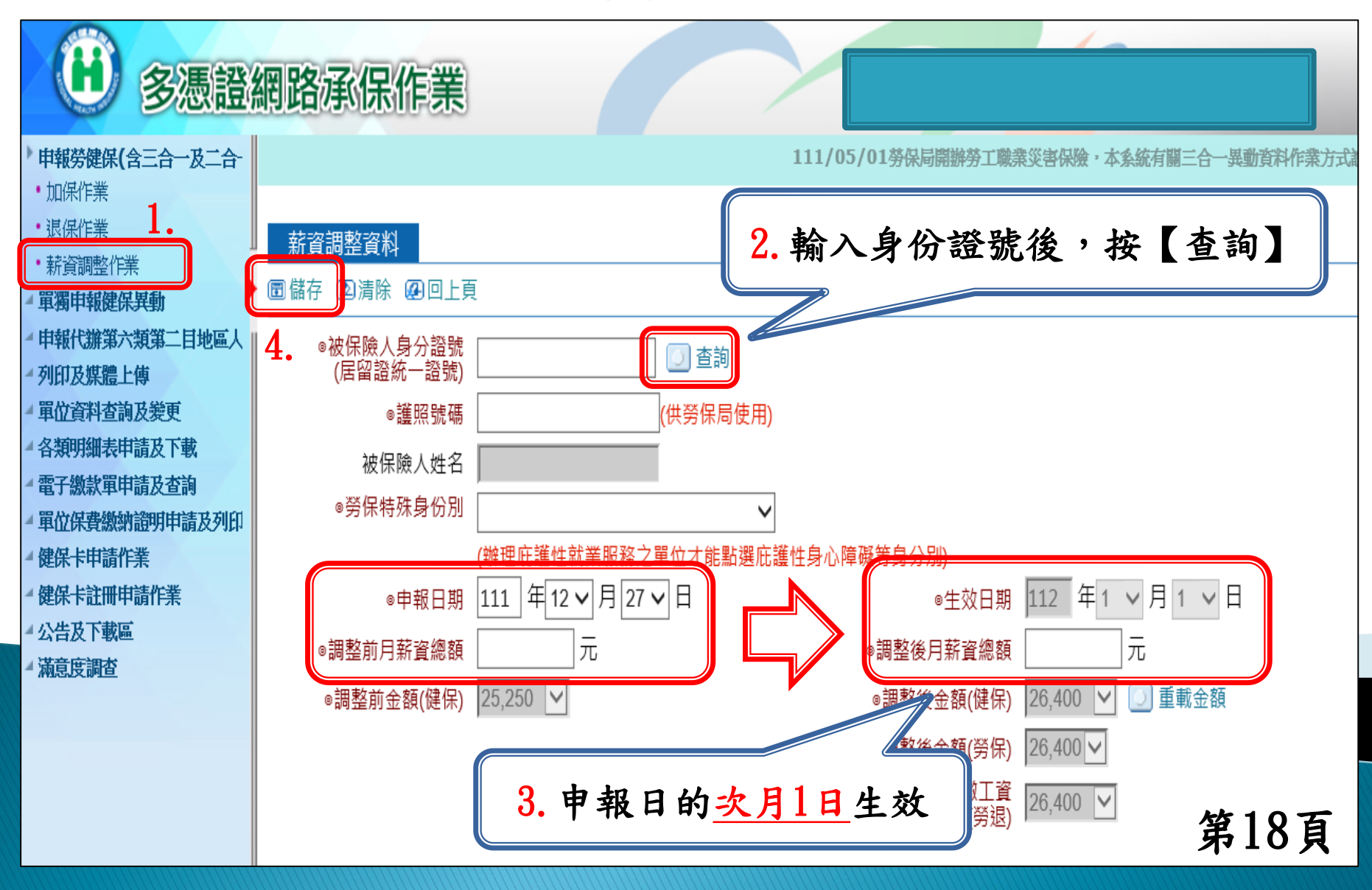

### 單獨申報健保 (申報資料<u>不傳</u>送勞保局)

| ▲由報料建保(今三会→及一合-                                            | 日22:30進行轉檔更新,每月11~14日計費期間暫停轉檔更新資料!                                                       |
|------------------------------------------------------------|------------------------------------------------------------------------------------------|
| 單獨申報健保異動                                                   |                                                                                          |
| ・一至三類加保作業                                                  | 加保資料 操作說明文件                                                                              |
| ・退保作業                                                      |                                                                                          |
| • 續保作業                                                     | · 回 确行 · 凶 角际 · 嗯 凹 上 見<br>                                                              |
| ・停保作業                                                      | ◎投保者 ◉ 本人〇 眷屬 □ 外籍人士                                                                     |
| ・薪資調整作業(單筆)                                                | ◎被保險人身分證號                                                                                |
| *薪資調整作業(大批)                                                | (居留證統一證號)                                                                                |
| ・育嬰留職停薪作業                                                  |                                                                                          |
| • 復保作業                                                     |                                                                                          |
| •保險對象基本資料變更                                                |                                                                                          |
| ▲ 甲報代辦事八規事—日地區人                                            | ◎ ※只申報健保不轉傳答保局                                                                           |
| ▲ 列印及媒體上傳                                                  |                                                                                          |
| ▲ 単位資料查詢及變更                                                |                                                                                          |
| ▲ 谷親明础表中請及下戦<br>→ 西子艇##55555555555555555555555555555555555 | 例如:香屬或外耤人士加保。                                                                            |
| <ul> <li>電力級款単中請及宣調</li> <li>、電磁は電磁磁磁路回転ます利用</li> </ul>    |                                                                                          |
| * 単位保賀級約證明中請及列印<br>4 使用上申請你要                               |                                                                                          |
| ■ 健康下甲酮FF未<br>→ 健康上計皿由注於業                                  | 注思事項<br>1、大佐業度由超随度、て合業度、業現由超、変換て合体経営度長。                                                  |
| ■ 健床下社 <b>町</b> 中朝1F未<br>→ 八生せてます                          | 1. 本作兼催中報健体,不召劳体、劳返中報,資料不曾傳送劳体同。 2. 身分別欄位之專技人員指依專門職業及技術人員考試法或其他法規取得執業資格自行執業者。            |
| 「公司以下戦回」                                                   | 3. 雇主或專門職業及技術人員未投保最高金額,請上傳相關 <u>證明文件</u> 。                                               |
| ~ 州尼汉明旦                                                    | 4. 姻親(公婆或岳父母)不可依附當眷屬加保。<br>5. 投保單位為所屬外籍人十(被保險人)或隨同依附加保之外籍眷屬申請參加健保,均應依相關法令規範核實申報加保日期,檢附相關 |
|                                                            | 證明文件(如居留證、工作許可函影本),經本系統申報完成案件,如未依相關法令規範申辦加保者,健保署仍將依個案事實查                                 |
|                                                            | 核修止加保日。<br>6. 經網路申報異動資料完成後,請務必於隔日至檢核後查詢資料轉檔結果(每月11-16日計費期間,申報資料存放暫存區,俟計費                 |
|                                                            |                                                                                          |
|                                                            | 7. 外籍人士居留事出為移上者,如為初聘應以聘僱計可函所載之聘僱計可起日(人境日)為加保生效日,如為接續聘僱則以接續聘僱函<br>之接續聘僱日為加保生效日。           |
|                                                            | 8. 欄位前面標示◎符號代表該欄位必填。                                                                     |
|                                                            |                                                                                          |

健保專用一加保作業 外籍人士(無須上傳證明文件)

| 申報勞健保(含三合一及二合-  | 兌明詳如公告~!!!~暫停「外來人口批次變更新式統一證號併申讀換發健保卡」服務,詳公告,^^^本系統每日22:30進行轉檔更新,每月11~14日計費期間裡                                               |
|-----------------|----------------------------------------------------------------------------------------------------|
| 軍獨申報健保異動        |                                                                                                    |
| · 一至三類加保作業 ↓ •  | 加保資料                                                                                                    |
| ・退保作業           |                                                                                                    |
| ・續保作業・・         |                                                                                                    |
| ・停保作業・・停保作業・・   | ●投保者 ●本人〇眷屬 ☑外籍人士                                                                                                    |
| • 薪資調整作業(單筆)    | ◎被保險人身分證號                                                                                                    |
| • 薪資調整作業(大批)    | (居留證統一證號)                                                                                                    |
| • 育嬰留職停薪作業      |                                                                                                    |
| • 復保作業          | ▶ 外籍人士(受僱者及香屬)加保                                                                                                    |
| •保險對象基本資料變更     |                                                                                                    |
| ▲ 申報代辦第六類第二目地區人 | <sup>身分別(受僱者免填)</sup> → 無須上傳證明文件古法由報。                                                                                       |
| ▲ 列印及媒體上傳       |                                                                                                    |
| ▲ 單位資料查詢及變更     |                                                                                                    |
| ▲ 各類明細表申請及下載    |                                                                                                    |
| ▲ 電子繳款單申請及查詢    | <ul> <li>◎投保金額 25,250 V □重載投保金額</li> </ul>                                                                                  |
| ▲ 單位保費繳納證明申請及列印 | ┃<br>□ 首次加保(新生兒或外籍人士),申請健保卡(勾選本欄位,本署會將健保卡掛號郵寄下列選填之地址)                                                                       |
| ▲ 健保卡申請作業       |                                                                                                    |
| ▲ 健保卡註冊申請作業     | 注意事項                                                                                                    |
| ▲ 公告及下載區        | 1. 本作業僅申報健保,不含勞保、勞退申報,資料不會傳送勞保局。                                                                                            |
| ▲ 滿意度調査         | 2. 身方加偏位之等这个莫相依等门脚来及投侧不更多胡法或其他法院取得机来真怕自行机来有。<br>3. 雇主或專門職業及技術人員未投保最高金額,請上傳相關證明文件。                                           |
|                 |                                                                                                    |
|                 | 5. 投床单位為所屬外藉入士(彼保險人)或隨何從附加保之外藉耷屬中請參加健保,均應從相關法令規範核實甲報加保日期,檢附相關證<br>明文件(如居留證、工作許可函影本),經本系統申報完成案件,如未依相關法令規範申辦加保者,健保署仍將依個窒車審查核修 |
|                 |                                                                                                    |
|                 | <ol> <li>經網路甲報異動資料完成後,請務必於隔日全檢核後查詢資料轉檔結果(每月11-16日計費期間,申報資料存放暫存區,俟計費完成<br/>五轉檔處理)。</li> </ol>                                |
|                 | 7. 外籍人士居留事由為移工者,如為初聘應以聘僱許可函所載之聘僱許可起日(入境日)為加保生效日,如為接續聘僱則以接續聘僱函之                                                              |
|                 | 接續聘僱日為加保生效日。                                                                                                    |
|                 | 0. 1周 12月91日1末小で15月3所下で25月21日)11月1日20年、                                                                                     |

第20頁

健保專用一加保作業

#### 外籍人士(未符合資格-<u>須附證明文件</u>)

| ▲申報勞健保(含三合一及二合- | 暂停轉檔更新資料~~107年5月單次約定轉帳申請期限提前為107年7月12日,請確認於該期限內作業。                           |
|-----------------|------------------------------------------------------------------------------|
| ▶ 單獨申報健保異動      |                                                                              |
| • 一至三類加保作業      | 加保資料                                                                         |
| •退保作業           |                                                                              |
| • 續保作業          | ▶ 圖儲存 [2] 清除 ⊌回上貝<br>                                                        |
| • 停保作業          | ◎投保者 ◉本人 〇眷屬 ☑外籍人十                                                           |
| • 薪資調整作業(單筆)    |                                                                              |
| • 薪資調整作業(大批)    | (居留證號)                                                                       |
| • 育嬰留職停薪作業      |                                                                              |
| •復保作業           |                                                                              |
| ▲ 申報代辦第六類第二目地區人 | 影照 ※按【储仔】俊,系犹九儆极一个行合真格                                                       |
| ▲ 列印及媒體上傳       | <sup>●合於健</sup> <b>一丁士期从『上傳愁明士从 一 五ヵ中却</b>                                   |
| ▲ 單位資料查詢及變更     | ● ● ● ● ● ● ● ● ● ● ● ● ● ● ● ● ● ● ●                                        |
| ▲ 各類明細表申請及下載    |                                                                              |
| ▲ 電子繳款單申請及查詢    | ◎ 投床壶顔 22,000 ▼ □□ 呈彩12 床壶碗                                                  |
| ◢ 單位保費繳納證明申請及列印 | □首次加保(新生兒或外籍人士),申請健保卡(勾選本欄位,本者曾將健保卡掛號郵寄下列選填之地址)                              |
| ▲ 公告及下載區        | ──外籍人士加保-檢附文件──────                                                          |
| ▲ 滿意度調查         | ◎尾四巒影木                                                                       |
| ▲ 健保卡申請作業       |                                                                              |
| ▲ 健保卡註冊申請作業     | 主管機關許可函影本 瀏覽… 上傳                                                             |
|                 | (非外籍配偶加保需上傳主管機關許可函影本;檔名不可超出25個字 <mark>拼 📾 🔇 🕽</mark><br>為.jpg .pdf;大小不得超過5M) |

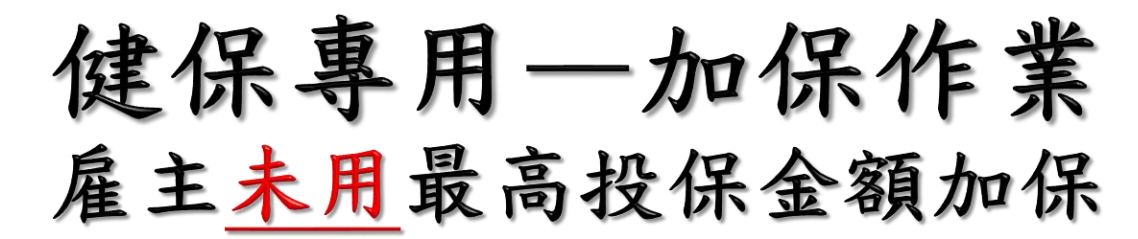

| 申報勞健保(含三合一及二合-  | ~因應農曆新春連假,本署加退保異動資料最後收錄截至日期及電子單寄送時程變                 |
|-----------------|------------------------------------------------------|
| ▶ 單獨申報健保異動      |                                                      |
| • 一至三類加保作業      | 加保資料                                                 |
| •退保作業           |                                                      |
| • 續保作業          |                                                      |
| • 停保作業          | ■ ●投保者 ●本人〇眷屬 □外籍人士                                  |
| •薪資調整作業(單筆)     | ◎被保險人身分證號                                            |
| • 薪資調整作業(大批)    | (居留證統一證號)                                            |
| • 育嬰留職停薪作業      | ◎姓名                                                  |
| • 復保作業          |                                                      |
| • 保險對象基本資料變更    |                                                      |
| 申報代辦第六類第二目地區人   | 身分別(受僱者免項) ♥ 准主 ♥                                    |
| • 列印及媒體上傳       | ◎合於健保投保條件 到職起新                                       |
| 4 單位資料查詢及變更     | ◎加保生效日期 111 年12 ▼月 28 ▼日                             |
| ▲ 各類明細表申請及下載    |                                                      |
| ▲ 電子繳款單申請及查詢    | ◎投保金額  219,500 ♥   □   里戦投保金額                        |
| ▲ 單位保費繳納證明申請及列印 | 雇主或專門職業及技術人員未投保最高金額-檢附文件                             |
| - 健保卡申請作業       | ◎證明文件 瀏覽 上傳                                          |
| ▲ 健保卡註冊申請作業     | 投保金額非最高一級-需檢附相關證明文件。(檔名不可超出25個字;檔案格式為.jpg.pdf;大小不得超過 |
| ▲ 公告及下載區        | 5M)                                                  |
| 4 滿意度調查         |                                                      |
|                 | 注意事項                                                 |
|                 |                                                      |
|                 | >>/ 戶 十 円 旦 古 川 川 人 妨 (919 000 = ) ↓ 川               |
|                 | ◎ % 催土 <u>不用</u> 取向投休金額(515,000九)加休                  |
|                 | ■ ■ ■ ■ ■ ■ ■ ■ ■ ■ ■ ■ ■ ■ ■ ■ ■ ■ ■                |
|                 | ●下方欄位『上傳證明文件』                                        |
|                 |                                                      |
|                 | ○ / / ////////////////////////////////               |
|                 | 2. 環位前面標示◎符號代表該欄位必填。 体のの方                            |
|                 | <i>第44</i> 見                                         |

健保專用-退保作業 (可追溯六個月以上)

| 申報勞健保(含三合一及二合-  | 3年2月14日本系統改版,新增多項功能。 ~~~本系統每日22:30進行轉檔更新,每月13~16日計費期間暫停轉檔更新資料 | NN      |
|-----------------|---------------------------------------------------------------|---------|
| 單獨申報健保異動        |                                                               |         |
| • 一至三類加保作業      | 退保資料                                                          | :       |
| • 退保作業          |                                                               |         |
| • 續保作業          |                                                               |         |
| • 停保作業          | 追溯日期大於六個月,請上傳相關證明文件                                           |         |
| • 薪資調整作業(單筆)    | ◎退保者 ◎本人 ○ 眷屬                                                 |         |
| • 薪資調整作業(大批)    |                                                               |         |
| • 育嬰留職停薪作業      |                                                               |         |
| • 復保作業          | ※按「供方」後,如今提二「初温上佃日以上。」                                        |         |
| 申報代辦第六類第二目地區人   | 《按【简行】 夜,紅于徙小 " 短週八個月以上」 7                                    | - F 7   |
| 列印及媒體上傳         |                                                               |         |
| 4 單位資料查詢及變更     | ▲ 欄位"上傳證明文件』 → 再次中報                                           |         |
| 4 各類明細表申請及下載    |                                                               |         |
| 4 電子繳款單申請及查詢    | □【取使工作日非月底取使一大聘工,休算                                           |         |
| 4 單位保費繳納證明申請及列印 | 有勾選或月底轉出者,系統逕予核定次月4日主双(勞保/勞退維持申報當日生效)                         |         |
| ▲ 公告及下載區        | 退保日期追溯六個月以上-證明文件                                              |         |
| 4 滿意度調查         | ◎證明文件一                                                        | 瀏覽 上傳   |
| ■ 健保卡申請作業       |                                                               |         |
| 4 健保卡註冊申請作業     | 超明义件                                                          | _ 瀏克    |
|                 |                                                               |         |
|                 | 注意事項                                                          |         |
|                 | 1.本作業僅申報健保,不含勞保、勞退申報,資料不會傳送勞保局。                               |         |
|                 | Z. 做际厥八返际,则具附带著圈将一便鸭出<br>3. 欄位前面標示◎符號代表該欄位必填。                 |         |
|                 |                                                               | ** ~~~~ |
|                 |                                                               | 第23頁    |

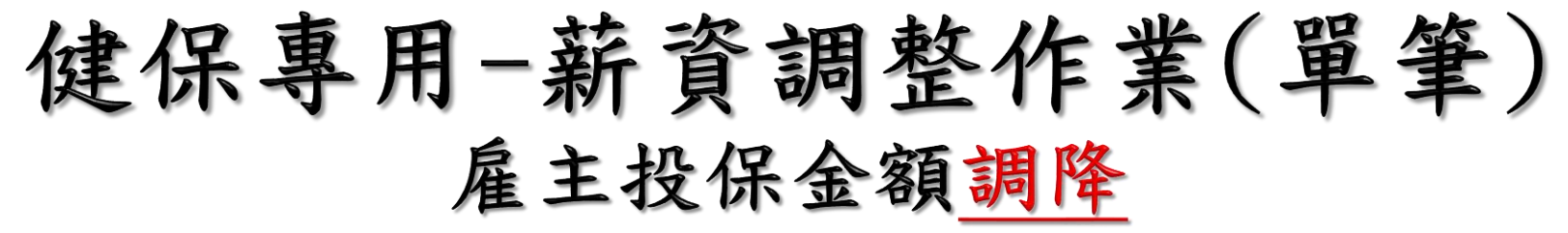

| 申報勞健保(含三合一及二合- | 2:30進行轉檔更新,每月13~16日計費期間暫停轉檔更新資料~~        |
|----------------|------------------------------------------|
| 單獨申報健保異動       |                                          |
| • 一至三類加保作業     | 薪資調整資料                                   |
| • 退保作業         |                                          |
| • 續保作業         |                                          |
| • 停保作業         |                                          |
| * 薪資調整作業(單筆)   | ※幻避『后十切纪合筎细路。 🍑 下古烟位                     |
| • 薪資調整作業(大批)   | ◎被保險人身分證號                                |
| • 育嬰留職停薪作業     |                                          |
| * 復保作業         | ◎薪調申報日期 108 年3 『上傳證明文件』                  |
| 申報代辦第六類第二目地區人  |                                          |
| 列印及媒體上傳        |                                          |
| 一單位資料查詢及變更     | ▶ 雇主投保金額調降                               |
| 《各類明細表申請及下載    | () · · · · · · · · · · · · · · · · · · · |
| • 電子繳款單申請及查詢   | ◎檢附文件1                                   |
| 一單位保費總納證明申請及列印 |                                          |
| ▲ 公告及下載區       | ◎100円1×1+2 /刮克 上傳                        |
| • 滿意度調查        | ◎檢附文件3 瀏覽 上傳                             |
| ● 健保卡申請作業      | (檔名不可超出25個字;檔案格式為.jpg.pdf;大小不得超過5M)      |
| • 健保卡註冊申請作業    |                                          |
|                |                                          |
|                |                                          |
|                | ┃    1 雇主投保全麵調際,請勿選「雇主投保全麵調際,後,上庫相關證問文件。 |
|                | 2. 本作業僅申報健保,不含勞保、勞退申報,資料不會傳送勞保局。         |
|                | 3. 投保金額調整生效日期為申報日期之次月一日。                 |
|                | 4. 调证则叫氘小》行流行农政调证必要。                     |

第24頁

健保專用-薪資調整作業(大批)

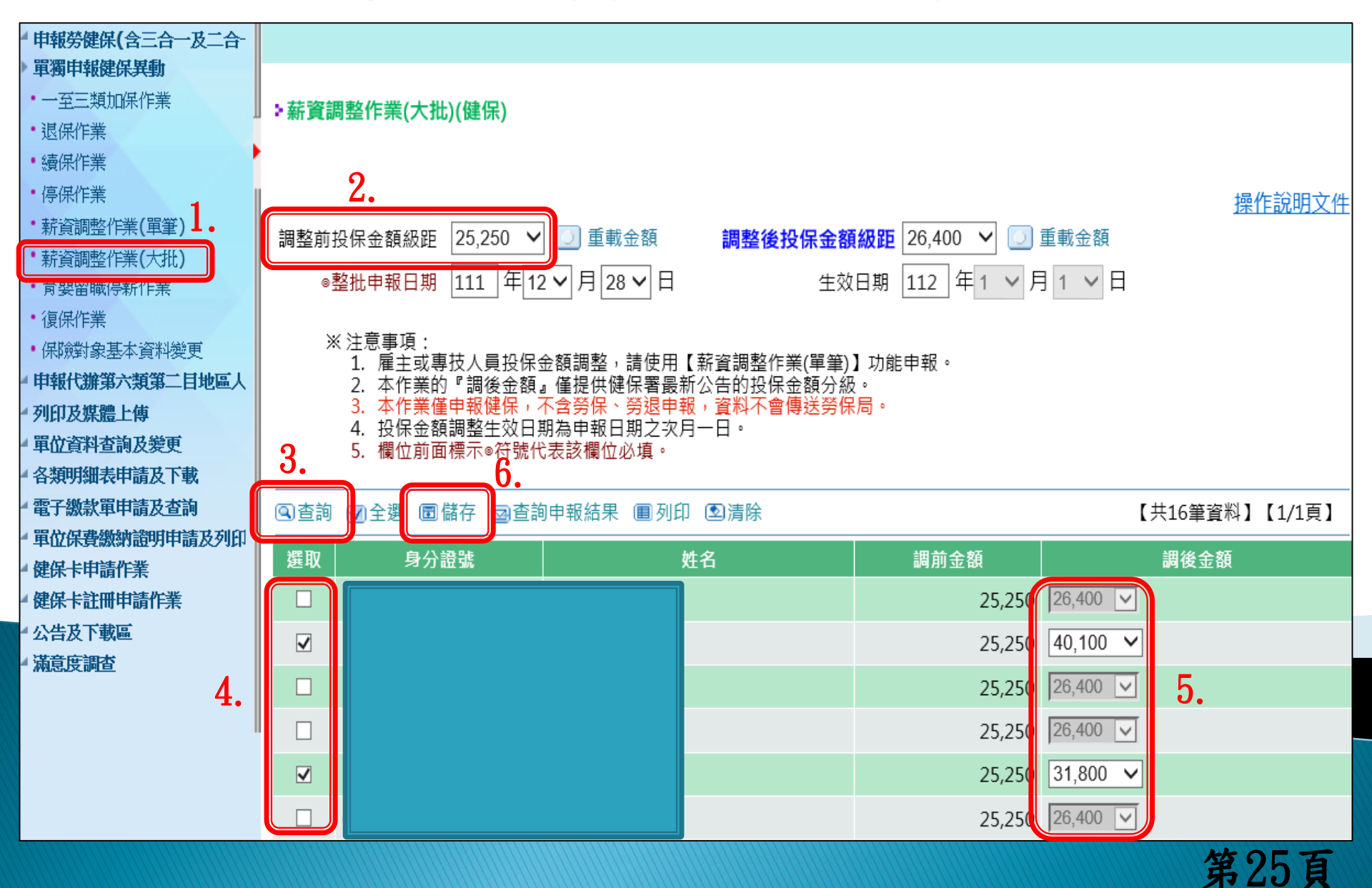

### 列印申報資料

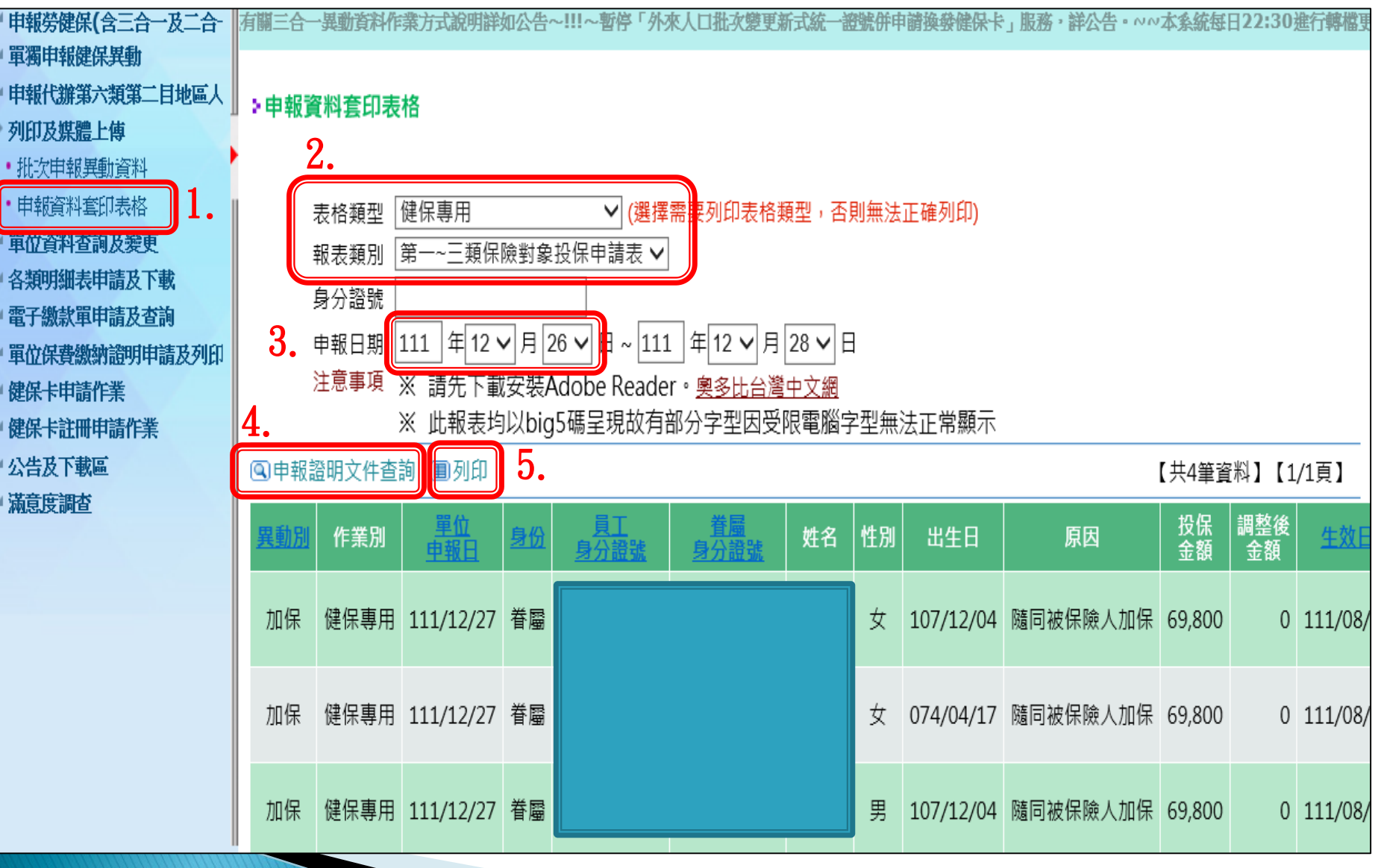

第26頁

當天申報後查詢

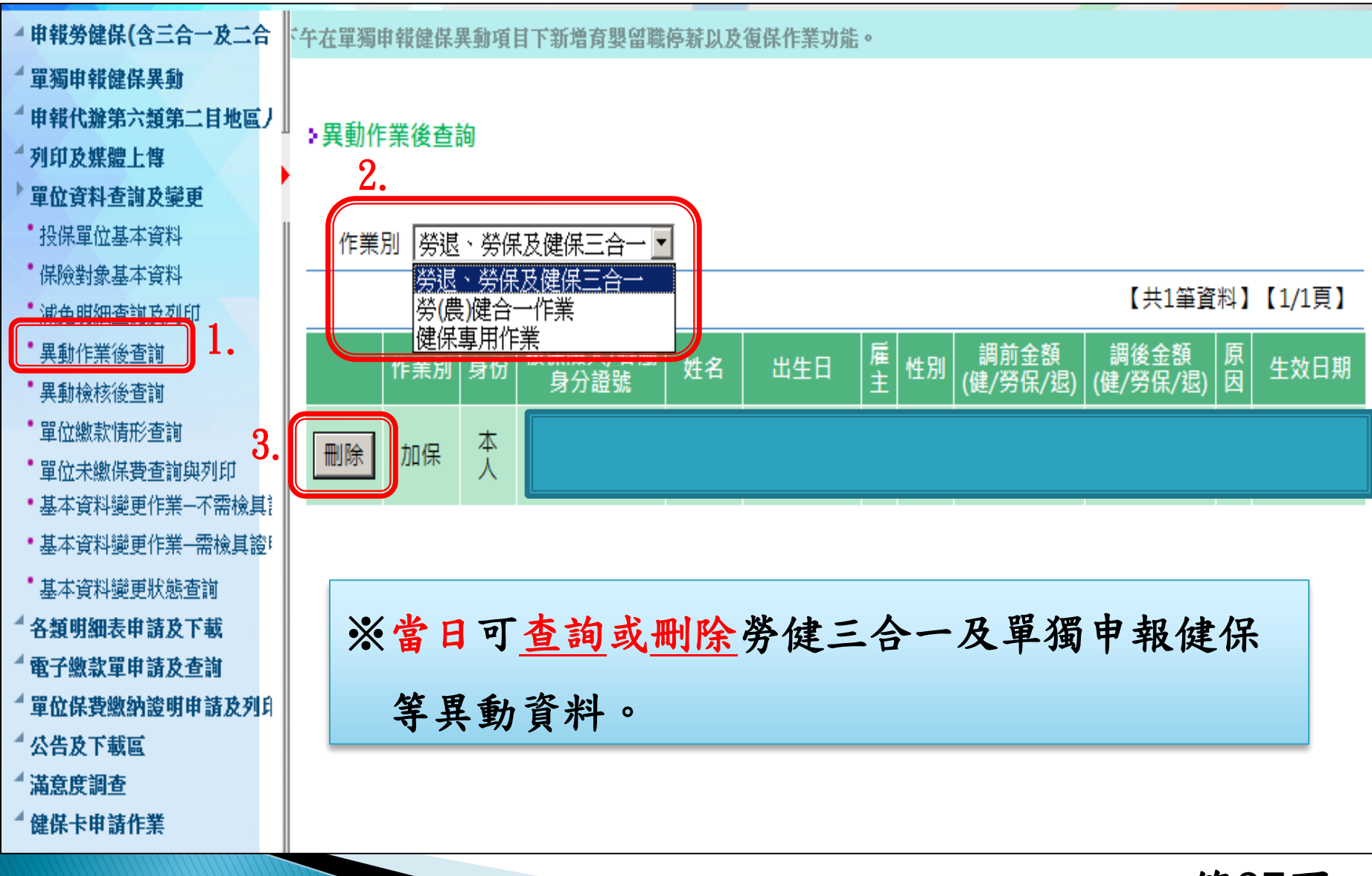

第27頁

隔天查詢資料是否進檔

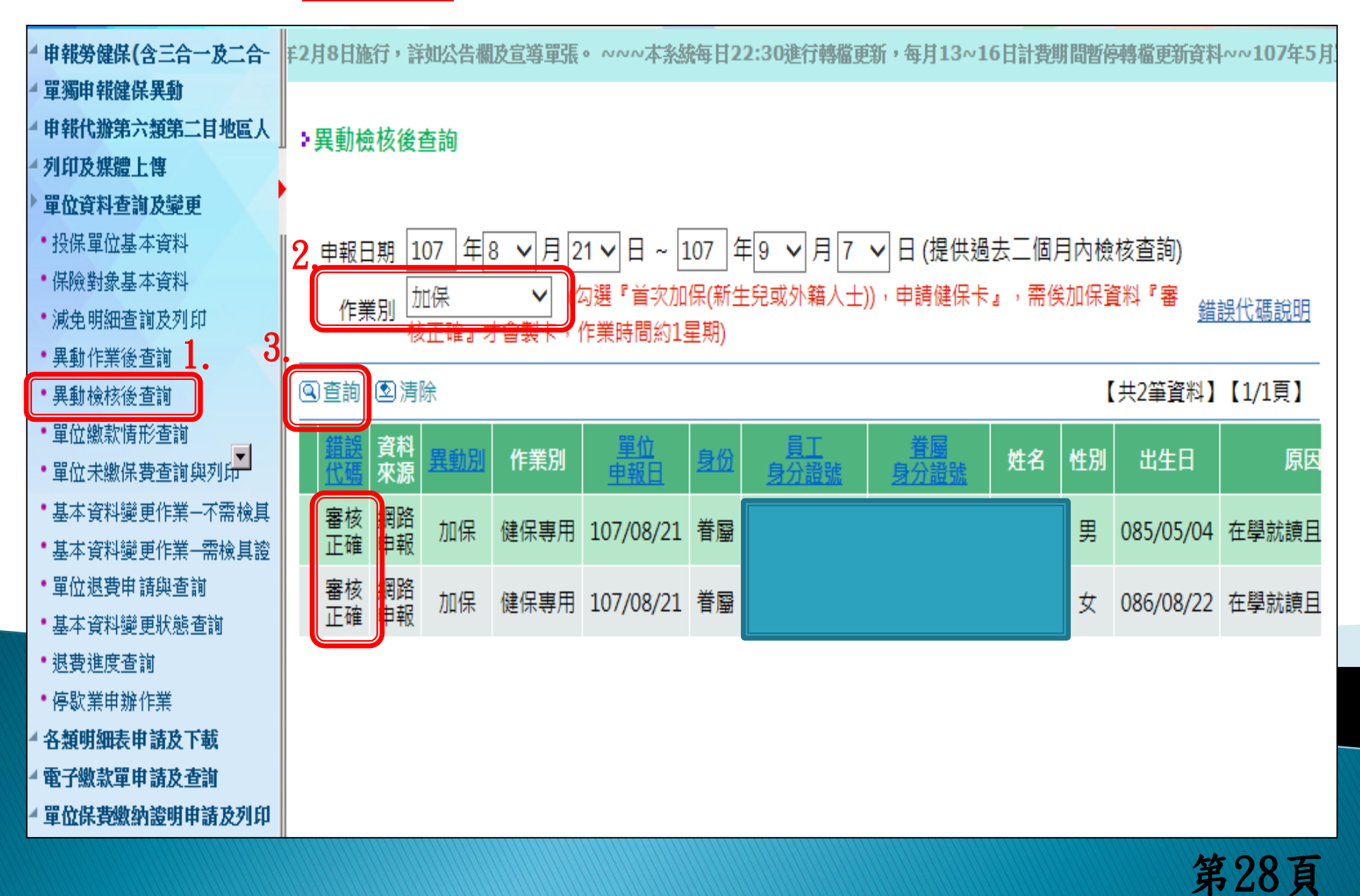

各類明細表申請及下載-先申請

| ▲ 申報勞健保(含三合一及二合<br>▲ 單獨申報健保異動                    | ▶各類明細表申請作業                                                                              |
|--------------------------------------------------|-----------------------------------------------------------------------------------------|
| ▲ 申報代辦第六類第二目地區人                                  | ◎明細表類別 1保費計算明細表報表檔(f5)                                                                  |
| ▲ 列印及媒體上傳                                        | 目前計費月份為: 2保費計算明細表媒體檔(c5)                                                                |
| 4 單位資料查詢及變更                                      | □ 2.1 保費計算明細表媒體檔(央文派免託記) □ □ □ □ □ □ □ □ □ □ □ □ □ □ □ □ □ □ □                          |
| ▶ 各類明細表申請及下載<br>• 各類明細表申請及下載                     | ● 4 更上調整明細表<br>4.1 更正調整明細表(報表) 5 異動暨減免清冊(d5) → 右里動及減免資料】【1/1頁】                          |
| • 繳款單及明細表批次申請                                    | 5.1 異動暨減免清冊excel檔(csv)     方 穴 昇 穴 丸 (へへ) ( 只 小)       5.2 異動及減免清冊報表檔     期 狀態          |
| **各類明細表申請作業                                      | 1 保費計算明     8.3 雇主投保金額明細表     12     尚未產生        E.0 異動暨減免清冊(減免異動)(媒體檔)     12     尚未產生 |
| <ul> <li>*各類明細表下載</li> <li>電子繳款單申請及查詢</li> </ul> | E.1 異動暨減免清冊(減免異動)(報表) 5 異動暨減免清冊(減免異動)(安表) 6 5 月動暨減免清冊(減免異動)(CSV) 12 尚未產生                |
| ▲ 單位保費繳納證明申請及列印                                  | ■除 G1 投保金額總額明細表(G1)報表檔案 12 尚未產生 8 人事行政局所靈匯人之健保檔案(僅提供當月)(05)                             |
| ▲ 健保卡申請作業                                        | 6投保單位在保保險對象名冊(僅提供當月)(e5)舊版本                                                             |
| ▲ 健保卡註冊申請作業                                      | 9 媒體申報系統所帶匯入之健保檔案(僅提供當月)(b5)<br>W1 第一類投保留位員工健保毒計算臺總表報表證(NEW)                            |
| - 公告及下載區                                         | W0 第一類投保單位員工健保費計算彙總表媒體檔(NEW)                                                            |
| <ul> <li>▲ 滿意度調査</li> </ul>                      | W2 第一類投保單位員工健保費計算彙總表excel檔(csv)(NEW)<br>J1 投保金額級距表                                      |

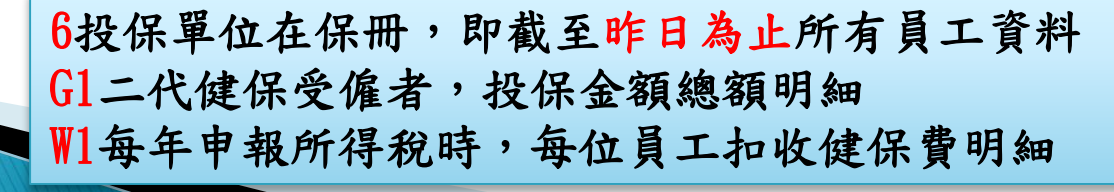

第29頁

各類明細表申請及下載-再下載

| ▲ 申報勞健保(含三合一及二;                                        | <b>≙</b> - 1 | <b>岱告欄及宣導單張</b>                                       | 0 NNN | 本系統每日22:30進行轉檔更新,每月 | 13~16日 | 計費期間暫     | 停轉檔更      | 新資料~~10   | 7年5月單 | 次約定轉帳 | 申講 |  |
|--------------------------------------------------------|--------------|-------------------------------------------------------|-------|---------------------|--------|-----------|-----------|-----------|-------|-------|----|--|
| <ul> <li>■ 單獨申報健保異動</li> <li>■ 申報代辦第六類第二目地區</li> </ul> | را<br>ال     | ▶ 各類明細表下載作業                                           |       |                     |        |           |           |           |       |       |    |  |
| 列印及媒體上傳                                                |              |                                                       |       |                     |        |           |           |           |       |       |    |  |
| ▲ 單位資料查詢及變更                                            |              |                                                       |       |                     |        |           |           |           |       |       |    |  |
| 各類明細表申請及下載                                             |              | ④查詢 到清除                                               |       |                     |        |           |           |           |       |       |    |  |
| <ul> <li>各類明細表申請及下載</li> <li>繳款單及明細表批次申請</li> </ul>    |              |                                                       |       | 明細表                 | 檔案類型   | 查詢<br>年月起 | 查詢<br>年月迄 | 申請日期      | 狀態    | 下載日期  | 付款 |  |
| • *各類明細表申請作業                                           |              | 下載「「                                                  | ttpdf | 保費計算明細表             | 報表     | 107/07    |           | 107/09/12 | 可下載   |       |    |  |
| •*各類明細表下載                                              |              | 下載                                                    |       | 異動暨減免清冊             | 媒體     | 107/07    |           | 107/09/12 | 可下載   |       |    |  |
| <ul> <li>電子繳款單申請及查詢</li> <li>開始協会物理論</li> </ul>        | 1CH          | 下載下載                                                  | ttpdf | 投保金額總額明細表(G1)報表檔案   | 報表     | 107/07    |           | 107/09/12 | 可下載   |       |    |  |
| 一里亚床實緻新祖勁中請及外                                          | 11211        |                                                       |       |                     |        |           |           |           |       |       |    |  |
| ▲ 健保卡註冊申請作業                                            |              |                                                       |       |                     |        |           |           |           |       |       |    |  |
| - 公告及下載區                                               | ~            | 》 夕 拓 阳 仙 丰 丁 井 咕 明 。 田 岊 山 儿 毗 丁 曰 化 雨 咕 明 曲 十 丁 曰 。 |       |                     |        |           |           |           |       |       |    |  |
| ▲ 滿意度調查                                                | *            | ※谷頸明細衣下戰时间,囚軍位人數个问所需时间略有个问。                           |       |                     |        |           |           |           |       |       |    |  |
|                                                        | *            | ※G1下載時間較長約1至2小時。                                      |       |                     |        |           |           |           |       |       |    |  |

第30頁

請電子繳款單-每月21日可下

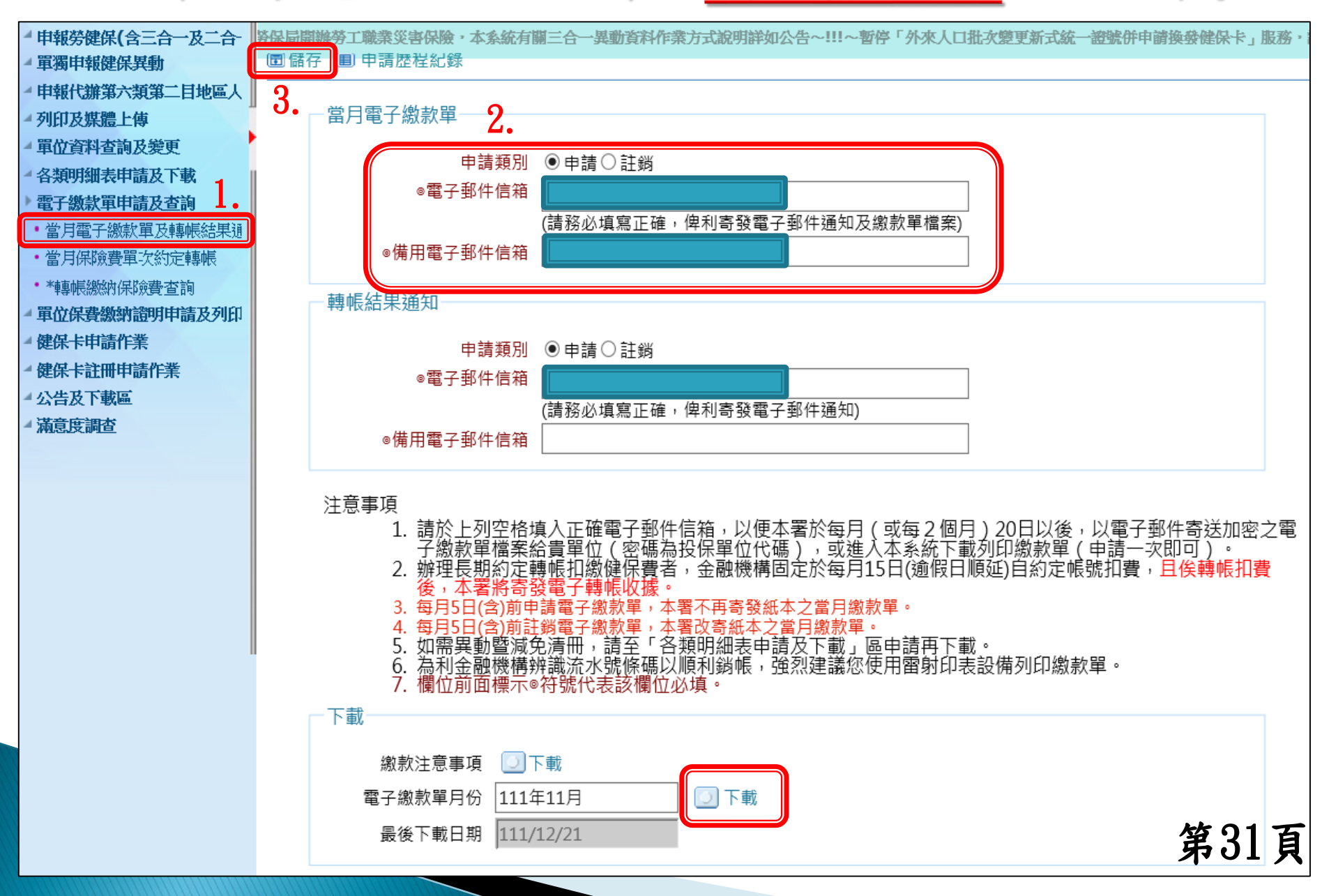

列印未缴保費之繳款單

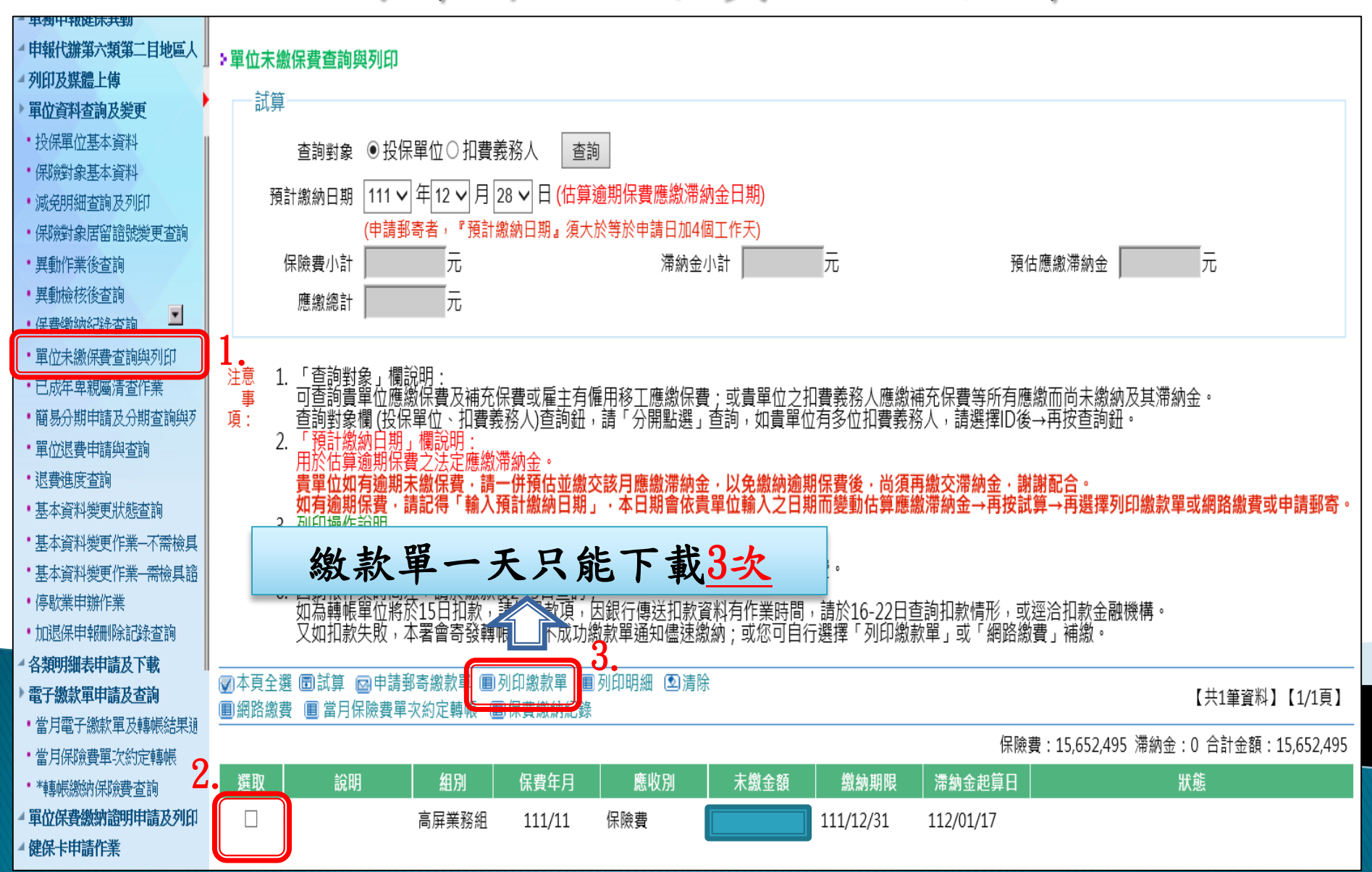

第32頁

單位繳費證明線上列印作業

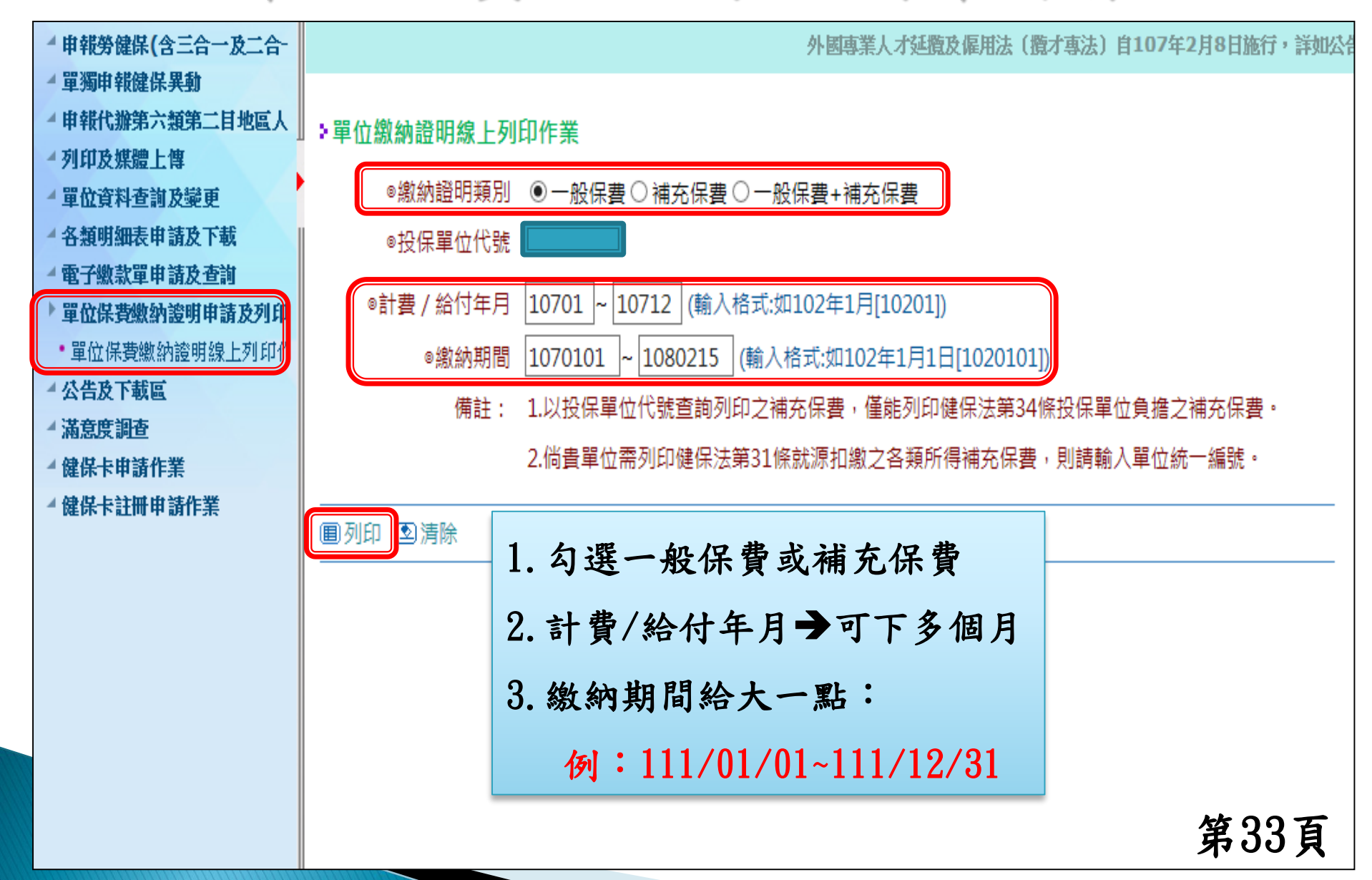

健保卡申請作業

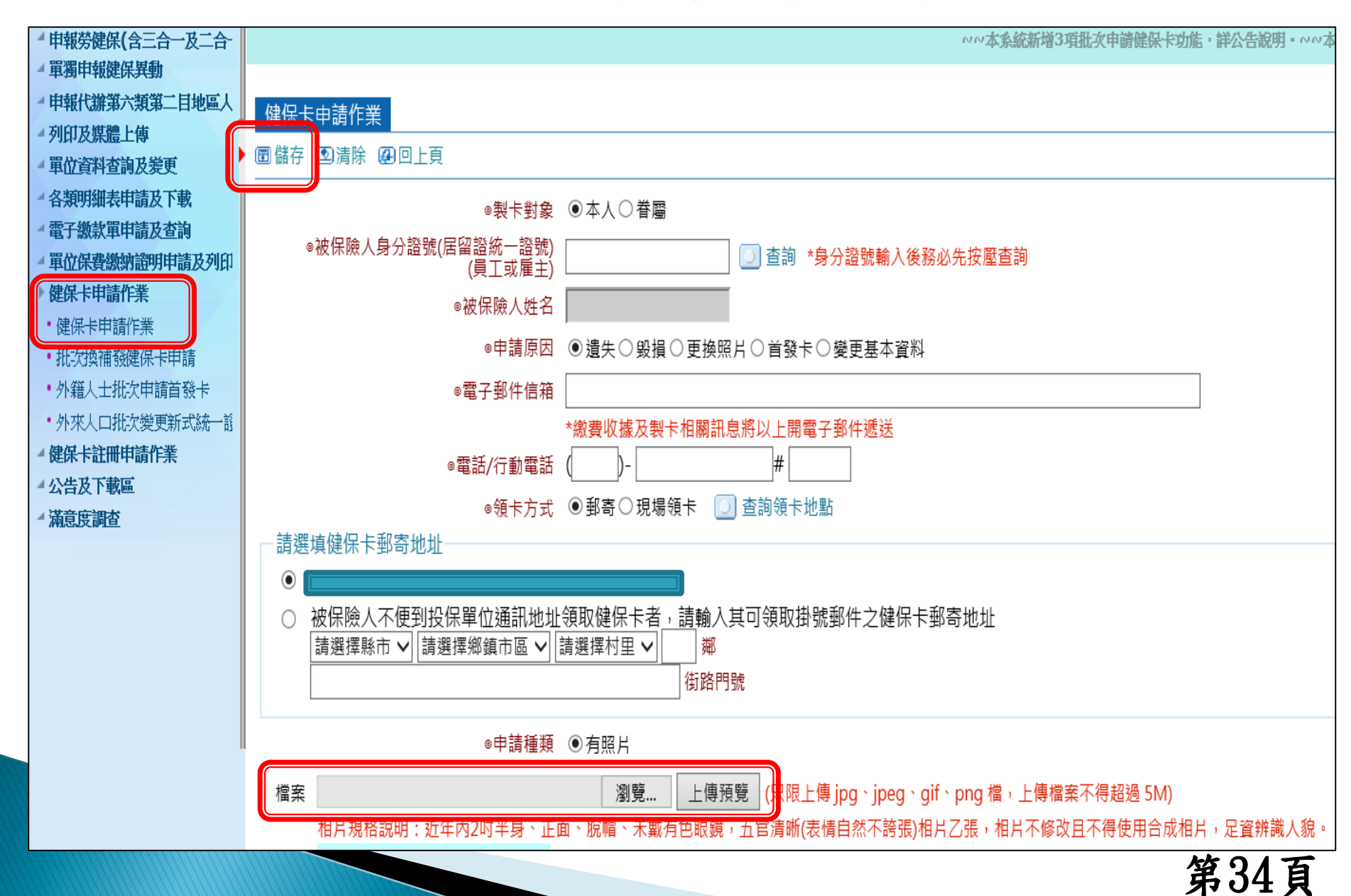

詳細內容可參考『系統操作手冊』

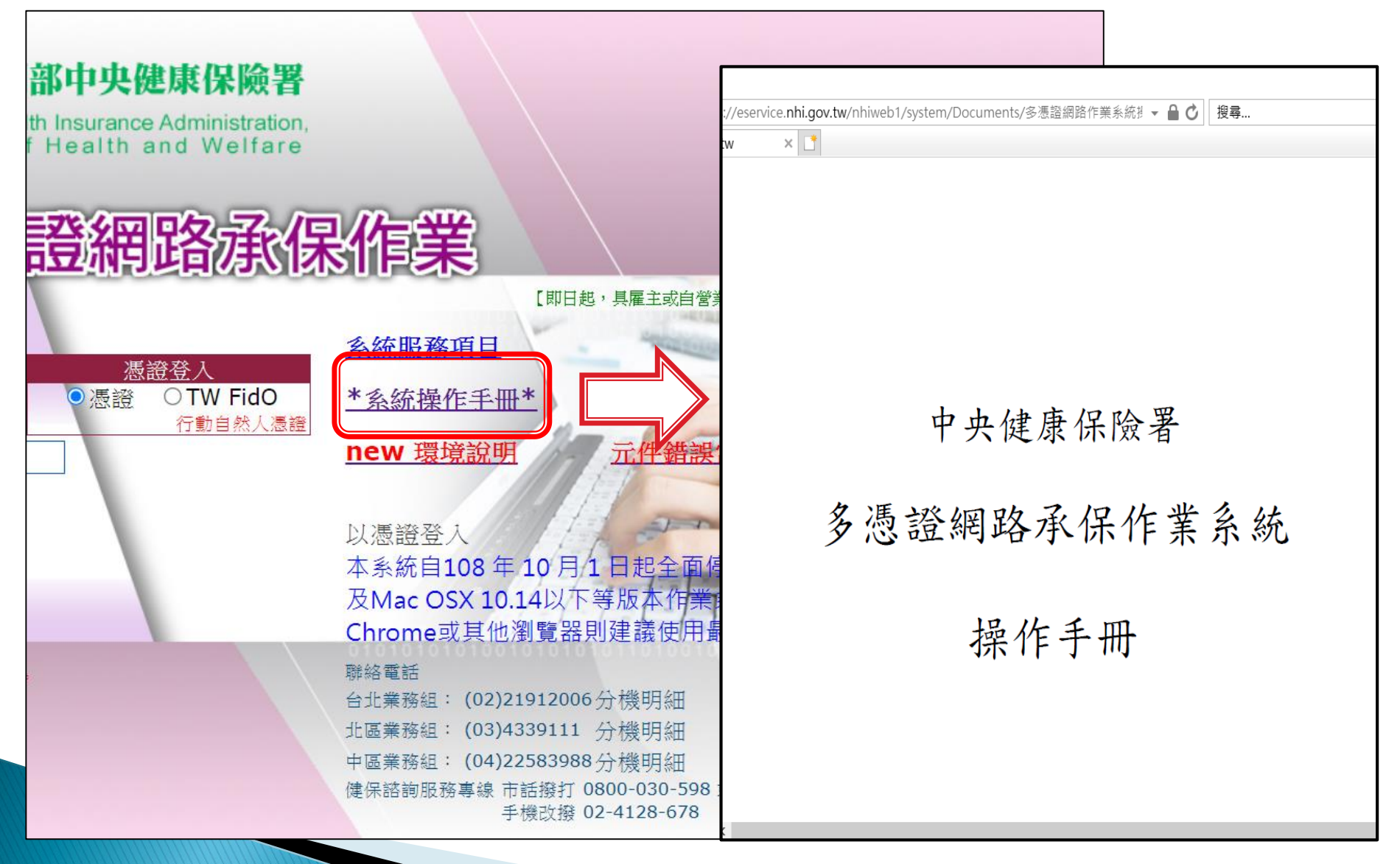

第35頁

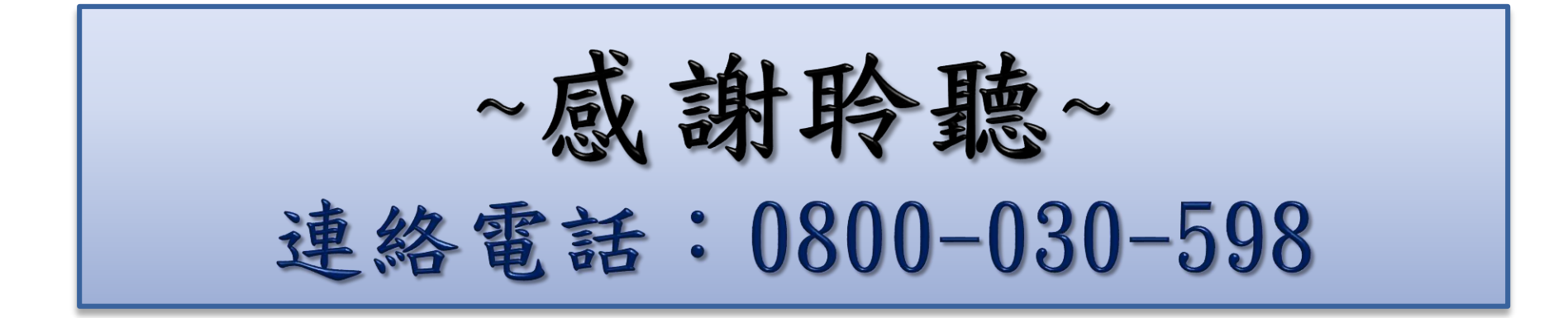

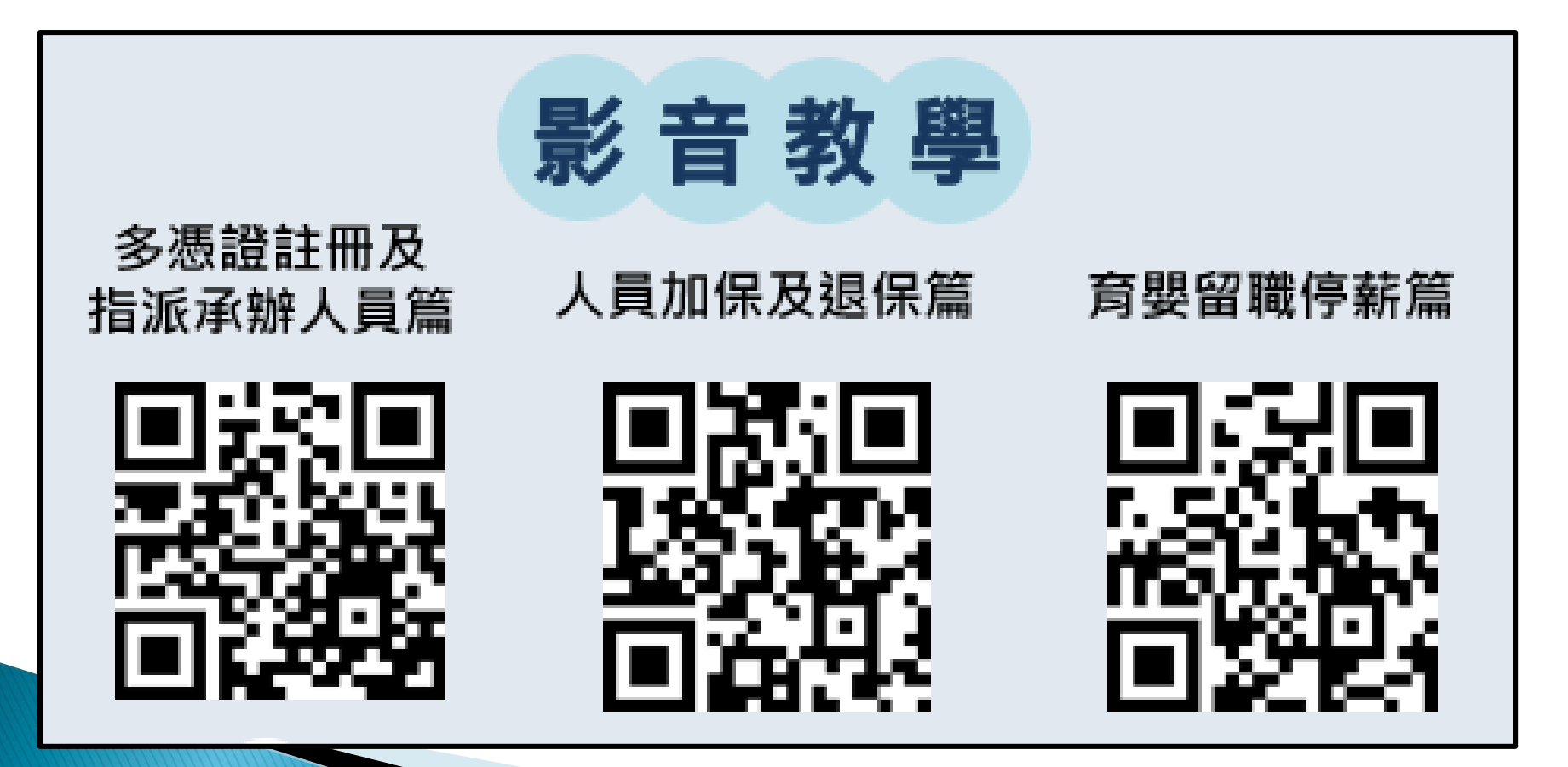